## MITAC 3.5" SBC M/B PD10KS Product Guide

## **Desktop Board Features**

This chapter briefly describes the features of 3.5'' SBC M/B PD10KS. Table 1 summarizes the major features of the M/B

### **Feature Summary**

| MECHANICAL                                                                                                    |                                                                                                    |  |
|----------------------------------------------------------------------------------------------------|----------------------------------------------------------------------------------------------------|--|
| FORM FACTOR                                                                                                    | 3.5" SBC Embedded: 4" x 5.8" (102mm x 147mm)                                                                                                    |  |
| SYSTEM                                                                                                    |                                                                                                    |  |
| PROCESSOR                                                                                                    | Intel <sup>®</sup> Kaby Lake-U i3-7100U (Dual Core, 3MB Cache, 2.40 GHz)<br>Option:<br>KBL celeron 3965U / i5-7300U / i7-7600U<br>SKL celeron 3955U / i3-6100U / i5-6300U / i7-6600U |  |
| CHIPSET                                                                                                    | Intel <sup>®</sup> SoC integrated                                                                                                    |  |
| MEMORY                                                                                                    | DDR4 2133/2400, 260-pin SO-DIMM x 2, Max. 32 GB (Non-ECC)                                                                                                    |  |
| GRAPHICS                                                                                                    | Intel <sup>®</sup> HD Graphics                                                                                                    |  |
| ETHERNET                                                                                                    | Intel® I219LM Giga LAN + I211AT Giga LAN                                                                                                    |  |
| AUDIO                                                                                                    | Realtek ALC283                                                                                                    |  |
| I/O CHIPSET                                                                                                    | Nuvoton NCT6104D                                                                                                    |  |
| ТРМ                                                                                                    | Nuvoton NPCT650ABCYX TPM2.0                                                                                                    |  |
| EXPANSION SLOT       Storage: PCI Express Full-Length Mini Card slot (USB / PCIe / SATA)         Wireless: M.2 2230 E key (PCIe / USB) |                                                                                                    |  |
| BIOS                                                                                                    | AMI BIOS                                                                                                    |  |
| H/W MONITOR                                                                                                    | Temperature Monitor, Voltage Monitor, Fan Monitor                                                                                                    |  |
| WATCHDOG TIMER                                                                                                    | 1~255 Steps by Software Program                                                                                                    |  |
| SMART FAN CONTROL CPU Fan / System Fan                                                                                                 |                                                                                                    |  |
| GRAPHICS                                                                                                    |                                                                                                    |  |
| HDMI                                                                                                    | Up to 4096 x 2160 @24 Hz                                                                                                    |  |
| VGA                                                                                                    | Up to 1920 x 1080 @60 Hz                                                                                                    |  |
| LVDS                                                                                                    | Up to 1920 x 1200 @60 Hz                                                                                                    |  |
| eDP(Option)                                                                                                    | Up to 4096 x 2304 @60 Hz                                                                                                    |  |
| REAR I/O                                                                                                    |                                                                                                    |  |
| USB                                                                                                    | USB 3.0 x 4                                                                                                    |  |
| DISPLAY I/O                                                                                                    | HDMI x 1, VGA x 1                                                                                                    |  |
| AUDIO I/O                                                                                                    | Audio combo jack (Mic-in and Line-out) x 1                                                                                                    |  |
| LAN I/O                                                                                                    | RJ-45 x 2                                                                                                    |  |
| INTERNAL CONNECTORS                                                                                                    |                                                                                                    |  |

| STORAGE                                                                                                    | SATAIII × 1                                                                                                    |  |  |
|----------------------------------------------------------------------------------------------------|----------------------------------------------------------------------------------------------------|--|--|
| USB                                                                                                    | USB2.0 x 2                                                                                                    |  |  |
| DISPLAY I/O                                                                                                    | LVDS x 1,                                                                                                    |  |  |
|                                                                                                    | Backlight Connector x 1                                                                                                    |  |  |
| AUDIO I/O                                                                                                    | Audio Header Supporting System Stereo Speaker or Buzzer x 1<br>Audio Header without Amplifier x 1 (for Extra Amplifier Board for<br>System Speaker) |  |  |
| SERIAL PORT                                                                                                    | RS-232 x 4 (One Supports RS-232/422/485)                                                                                                    |  |  |
| GPIO                                                                                                    | MiAPI Header (Programmable. Support GPIO x 10) x 1                                                                                                  |  |  |
| FAN                                                                                                    | 4PIN PWM Fan Header x 1                                                                                                    |  |  |
| POWER                                                                                                    | 8~24V ATX Power Connector x 1, AT/ATX Mode Select Jumper x 1                                                                                        |  |  |
| OTHERS<br>MiAPI: Programmable header (support GPIO x10, SMBUSx1,<br>UARTx1, Watchdogx1) with API library supported for Windows<br>Chassis Front Panel Header (2x5PIN) x 1 |                                                                                                    |  |  |
| POWER REQUIREMENT                                                                                                    |                                                                                                    |  |  |
| POWER INPUT                                                                                                    | Power header 4PIN<br>DC-in 8~24V                                                                                                    |  |  |
| ENVIRONMENTAL                                                                                                    |                                                                                                    |  |  |
| OPERATING<br>TEMPERATURE                                                                                                    | 0 ~ 60°C (32 ~ 140°F)                                                                                                    |  |  |
| STORAGE TEMPERATURE -20 ~ 80°C (-4 ~176°F)                                                                                                    |                                                                                                    |  |  |
| OPERATING HUMIDITY                                                                                                    | <b>ING HUMIDITY</b> 10% ~ 95% R/H, non-condensing                                                                                                   |  |  |
| CERTIFICATION                                                                                                    | RTIFICATION CE & FCC                                                                                                    |  |  |
| OS                                                                                                    |                                                                                                    |  |  |
| OS SUPPORT                                                                                                    | KBL: Windows 10 64bit, Linux (support by request)<br>SKL: Windows 7 32/64bit, Windows 8.1 64bit, Windows 10 64bit,<br>Linux (support by request)    |  |  |

#### TABLE 1. MITAC DESKTOP BOARD PD10KS FEATURES

### 3.5" SBC M/B Components

Figure 1 shows the approximate location of the major components on the top side of MITAC 3.5'' SBC M/B PD10KS.

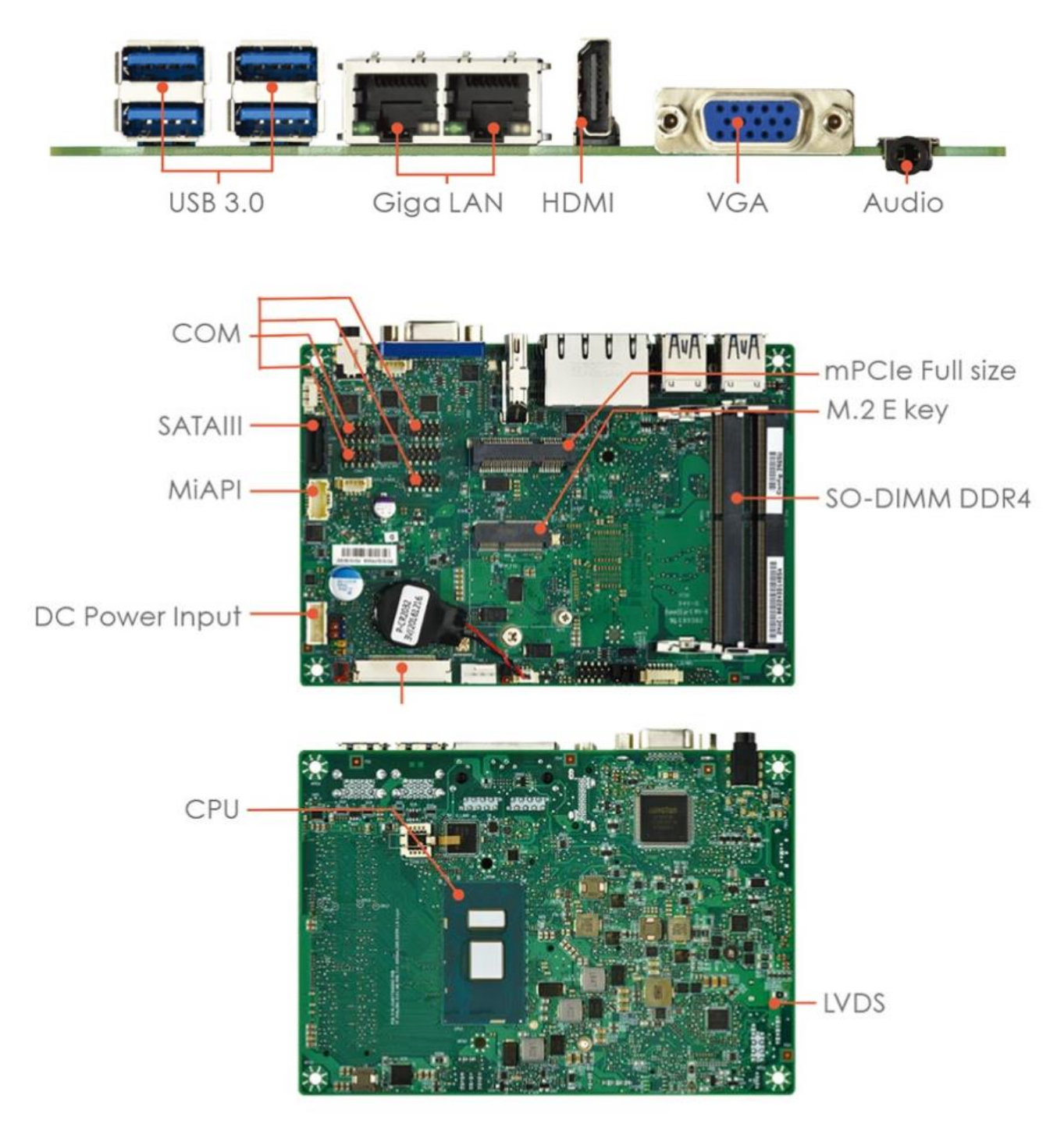

FIGURE 1. MITAC 3.5" SBC M/B COMPONENTS

### Processor

The board supports 6th generation Intel Core processors. Other processors may be supported in the future. This board supports processors with a maximum wattage of 65 W Thermal Design Power (TDP).

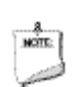

#### NOTE

This board has specific requirements for providing power to the processor. Additional power required will depend on configurations chosen by the integrator.

### **System Memory**

#### NOTE

To be fully compliant with all applicable DDR SDRAM memory specifications, the board should be populated with DIMMs that support the Serial Presence Detect (SPD) data structure. This allows the BIOS to read the SPD data and program the chipset to accurately configure memory settings for optimum performance. If non-SPD memory is installed, the BIOS will attempt to correctly configure the memory settings, but performance and reliability may be impacted or the DIMMs may not function under the determined frequency.

The Desktop Board has two260-pin DDR4 SO-DIMM sockets with gold-plated contacts.

### PD10KS Major I/O MAP

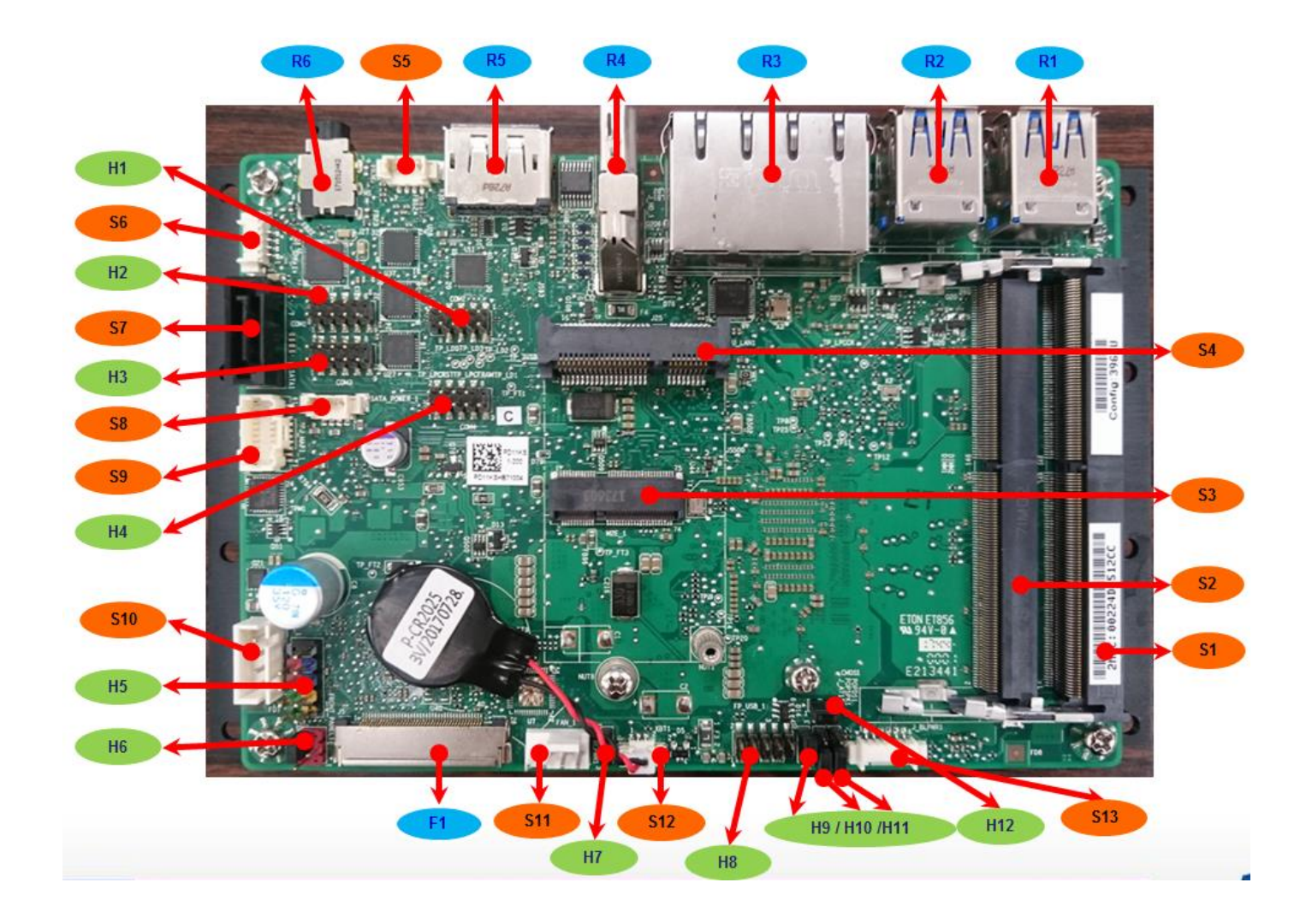

#### PD10KS I/O List

| Item       | Feature Description                     | PIN DEFINE |
|------------|-----------------------------------------|------------|
| <b>R</b> 1 | Dual USB3.0 Connector                   |            |
| <b>R</b> 2 | <b>Dual USB3.0 Connector</b>            |            |
| <b>R3</b>  | Dual RJ45 Connector                     | Table 1    |
| <b>R4</b>  | HDMI Connector                          |            |
| <b>R5</b>  | VGA Connector                           |            |
| R6         | Audio Jack                              |            |
| <b>F1</b>  | LVDS/eDP Connector                      | Table 2    |
| <b>S1</b>  | DDR4 Memory Slot1                       |            |
| <b>S2</b>  | DDR4 Memory Slot2                       |            |
| <b>S3</b>  | M.2 Slot KEY-E                          |            |
| <b>S4</b>  | Mini PCIe Slot                          |            |
| <b>S</b> 5 | External Speaker Slot                   | Table 3    |
| <b>S6</b>  | Internal Speaker Slot                   | Table 4    |
| <b>S7</b>  | SATA Slot                               |            |
| <b>S8</b>  | SATA Power Slot                         | Table 5    |
| <b>S9</b>  | MiAPI Slot                              | Table 6    |
| <b>S10</b> | DC IN Slot                              | Table 7    |
| <b>S11</b> | FAN Socket                              | Table 8    |
| <b>S12</b> | Coin Battery Power Cable Socket         |            |
| <b>S13</b> | Panel Backlight Control Cable Socket    | Table 9    |
| H1~H4      | COM Port Header (RS232 & RS232/422/485) | Table 10   |
| Н5         | Front Panel Header                      | Table 11   |
| <b>H6</b>  | Panel Power Selection Header            | Table 12   |
| <b>H7</b>  | Panel Backlight Power Selection Header  | Table 13   |
| H8         | Dual USB2.0 Header                      | Table 14   |
| H9         | AT/ATX Mode Selection Header            | Table 15   |
| H10        | Speaker Setting Header                  |            |
| H11        | LVDS Setting Header                     |            |
| H12        | CMOS Clear Header                       | Table 16   |

### R3 (Dual RJ45 Connector)

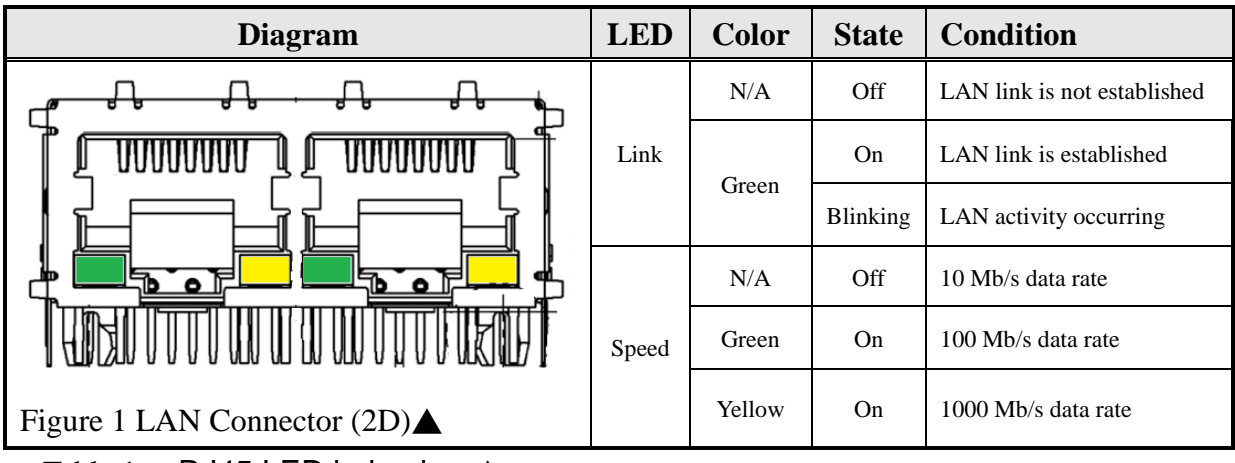

Table 1: RJ45 LED behavior

### F1 (LVDS/eDP Connector)

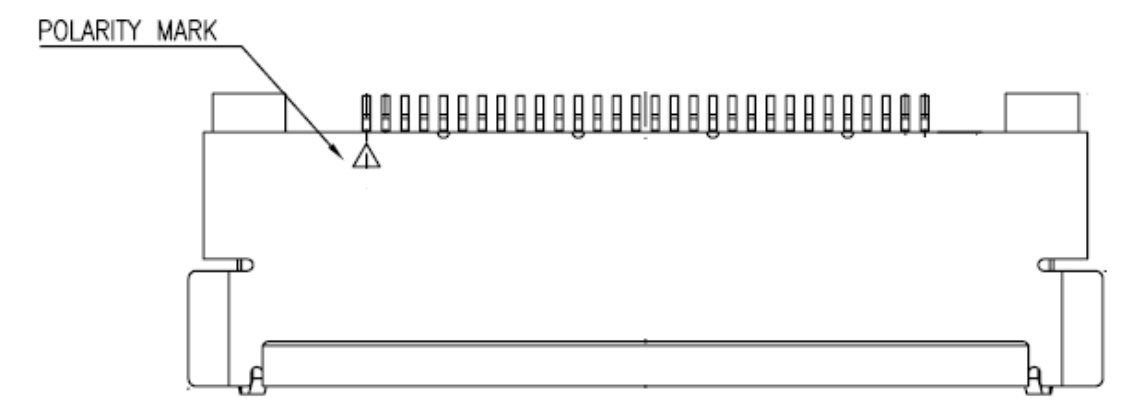

Figure 2 LVDS/ eDP Connector (2D)

| PIN | LVDS Define        | eDP Define       |
|-----|--------------------|------------------|
| 1   | LVDS0_LINK3_CON_DP | NC               |
| 2   | LVDS0_LINK3_CON_DN | GND              |
| 3   | LVDS0_LINK2_CON_DP | eDP_TX3_DN       |
| 4   | LVDS0_LINK2_CON_DN | eDP_TX3_DP       |
| 5   | LVDS0_LINK1_CON_DP | GND              |
| 6   | LVDS0_LINK1_CON_DN | eDP_TX2_DN       |
| 7   | LVDS0_LINK0_CON_DP | eDP_TX2_DP       |
| 8   | LVDS0_LINK0_CON_DN | GND              |
| 9   | LVDS1_LINK3_CON_DP | eDP_TX1_DN       |
| 10  | LVDS1_LINK3_CON_DN | eDP_TX1_DP       |
| 11  | LVDS1_LINK2_CON_DP | GND              |
| 12  | LVDS1_LINK2_CON_DN | eDP_TX0_DN       |
| 13  | LVDS1_LINK1_CON_DP | eDP_TX0_DP       |
| 14  | LVDS1_LINK1_CON_DN | GND              |
| 15  | LVDS1_LINK0_CON_DP | eDP_AUX_DN       |
| 16  | LVDS1_LINK0_CON_DN | eDP_AUX_DP       |
| 17  | GND                | GND              |
| 18  |                    | Panel VDD        |
| 19  |                    | Panel VDD        |
| 20  |                    | Panel VDD        |
| 21  |                    | Panel VDD        |
| 22  |                    | Panel VDD        |
| 23  |                    | GND              |
| 24  |                    | GND              |
| 25  |                    | GND              |
| 26  | LVDS0_CLK_CON_DP   | GND              |
| 27  | LVDS0_CLK_CON_DN   | Hot Plug Detect  |
| 28  |                    | GND              |
| 29  |                    | GND              |
| 30  |                    | GND              |
| 31  | DDC_SCL            | GND              |
| 32  |                    | Backlight Enable |

Table 2: LVDS/ eDP Connector pin definition  $\mathbf{\nabla}$ 

| 33 |                  | Backlight Control |    |  |
|----|------------------|-------------------|----|--|
| 34 | LVDS1_CLK_CON_DP |                   | NC |  |
| 35 | LVDS1_CLK_CON_DN |                   | NC |  |
| 36 |                  | Backlight VCC     |    |  |
| 37 |                  | Backlight VCC     |    |  |
| 38 |                  | Backlight VCC     |    |  |
| 39 |                  | Backlight VCC     |    |  |
| 40 | DDC_SDA          |                   | NC |  |

### S5 (External Speaker Socket)

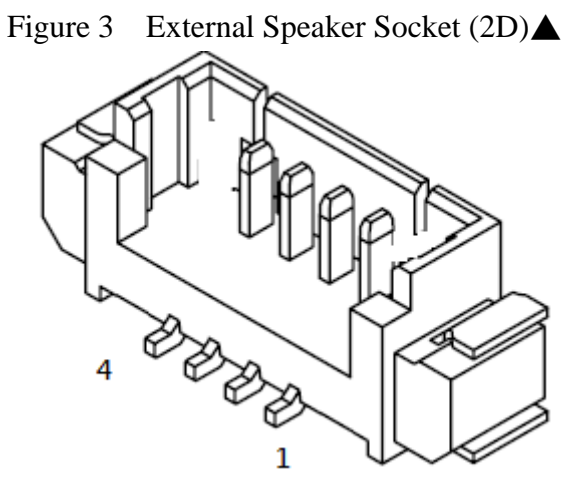

Table 3: External Speaker Socket pin definition  $\mathbf{\nabla}$ 

| Pin | Signal Name | Description         |
|-----|-------------|---------------------|
| 1   | VDD         | +12V                |
| 2   | LINE OUT L  | [Out] Lift channel  |
| 3   | LINE OUT R  | [Out] Right channel |
| 4   | GND         | Ground              |

### $S6 \ (Internal \ Speaker \ Socket)$

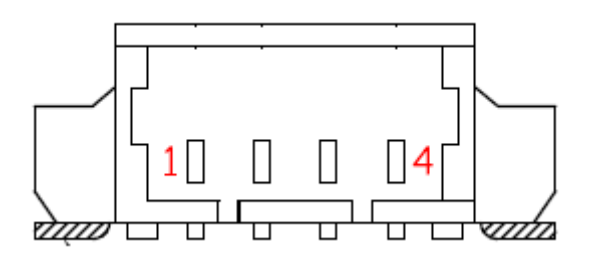

Figure 4 Internal Speaker Socket (2D)▲

Table 4: Internal Speaker Socket pin definition **V** 

| Pin | Signal Name | Description           |
|-----|-------------|-----------------------|
| 1   | LINE OUT L- | [Out] Lift channel-   |
| 2   | LINE OUT L+ | [Out] Lift channel+   |
| 3   | LINE OUT R- | [Out] Right channel-  |
| 4   | LINE OUT R+ | [Out] Right channel + |

### S8 (SATA Power Socket)

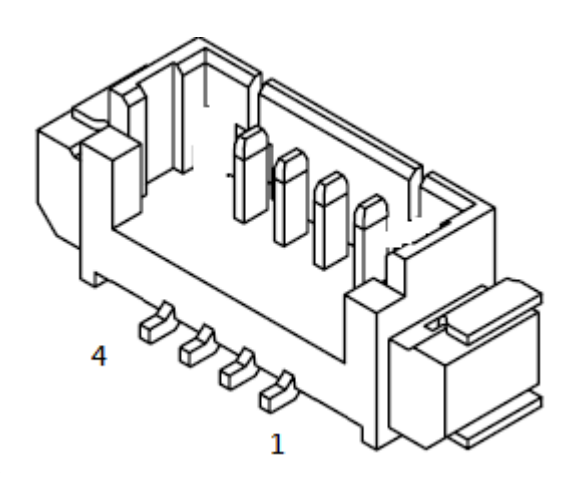

Figure 5 SATA Power Socket (2D)

| Table 5: | SATA | Power | Socket | pin | definition |  |
|----------|------|-------|--------|-----|------------|--|
|          |      |       |        |     |            |  |

| Pin | Signal Name | Description  |
|-----|-------------|--------------|
| 1   | VCC3        | [Out] +3V    |
| 2   | GND         | [Out] Ground |
| 3   | VCC         | [Out] +5V    |
| 4   | 12V         | [Out] +12V   |

### S9 (MiAPI Socket)

Figure 6 MiAPI Socket (2D)▼

|    | Circuit 2—   |    |             |
|----|--------------|----|-------------|
|    |              |    |             |
|    | Circuit 1—   |    |             |
| 1  | MAPI_GPIO1   | 2  | VCC         |
| 3  | MAPI_GPIO2   | 4  | MAPI_GPIO6  |
| 5  | MAPI_GPIO3   | 6  | MAPI_GPIO7  |
| 7  | MAPI_GPIO4   | 8  | MAPI_GPIO8  |
| 9  | MAPI_GPIO5   | 10 | MAPI_GPIO9  |
| 11 | WD_Time      | 12 | MAPI_GPIO10 |
| 13 | Power Button | 14 | SMBUS_DATA  |
| 15 | UART_TX      | 16 | SMBUS_CLK   |
| 17 | UART_RX      | 18 | 5VSB        |
| 19 | GND          | 20 | NA          |

 Table 6:
 MiAPI Socket pin definition

### S10 (DC IN Power Socket)

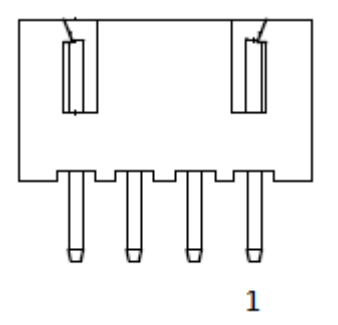

| Pin | Signal Name | Description |
|-----|-------------|-------------|
| 1   | VDD         | [IN] 8~24V  |
| 2   | VDD         | [IN] 8~24V  |
| 3   | GND         | Ground      |
| 4   | GND         | Ground      |

Socket pin definition  $\blacktriangle$ 

### S11 (FAN Socket)

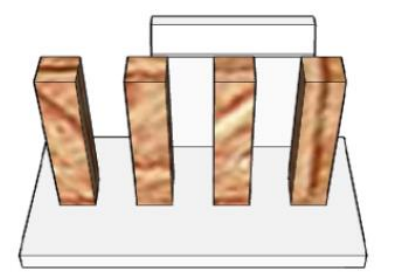

| Pin | Signal Name  | Description       |
|-----|--------------|-------------------|
| 1   | GND          | Ground            |
| 2   | VDD          | [Out] 12V         |
| 3   | CPU_FAN_TACH | FAN speed detect  |
| 4   | CPU_FAN_CTRL | FAN speed control |

Table 8: FAN pin definition )

### S13 (Panel Backlight Control Cable Socket)

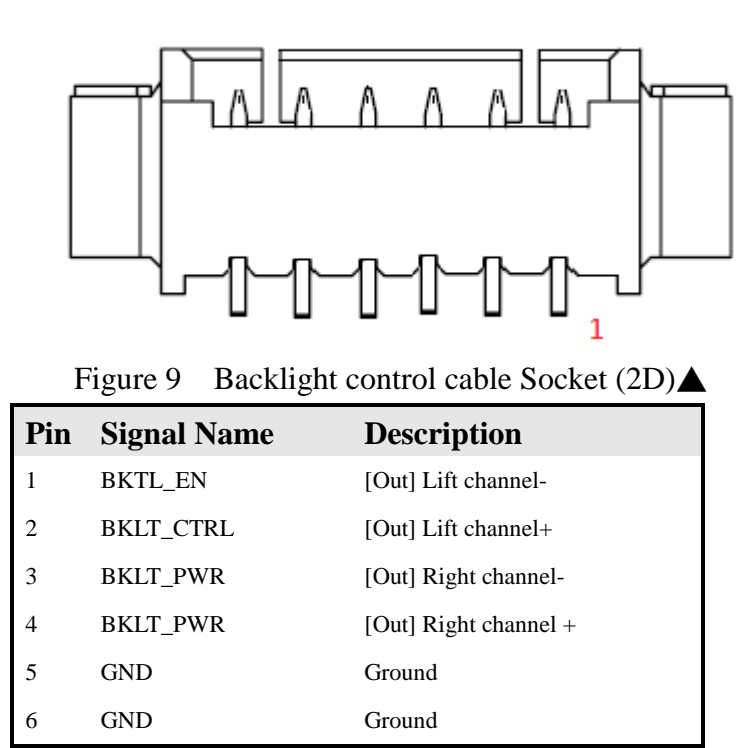

Table 9: Backlight control cable Socket pin definition

### H1& H2 & H3 & H4 (COM Port Header)

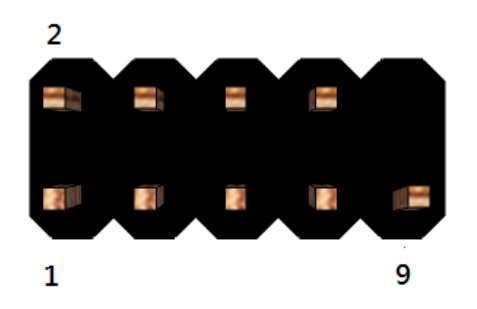

Figure 10 RS232 COM Port Header (2D)▲ H1 (COM2) port support RS-232, RS422 & RS485 by BIOS setting. H2, H3, H4 (COM1, COM3, COM4) ports support RS-232 only.

| Pin | Signal                    | Pin | Signal                    |
|-----|---------------------------|-----|---------------------------|
| 1   | DCD (Data Carrier Detect) | 2   | RXD# (Receive Data)       |
| 3   | TXD# (Transmit Data)      | 4   | DTR (Data Terminal Ready) |
| 5   | Ground                    | 6   | DSR (Data Set Ready)      |
| 7   | RTS (Request To Send)     | 8   | CTS (Clear To Send)       |
| 9   | RI (Ring Indicator)       | 10  | Key (no pin)              |

Table 10: RS232 COM Port pin definition

| COM1<br>COM3<br>COM4                                                              | RS-232 | 9 pin 2.0 | mm pitch | СОМ<br>2                       | RS-232<br>RS-232<br>RS-485 | 9 pin 2.0              | mm pitch                        |
|-----------------------------------------------------------------------------------|--------|-----------|----------|--------------------------------|----------------------------|------------------------|---------------------------------|
| NDCD2<br>NTX2<br>NTX2<br>NRTS2<br>NRTS2<br>NRTS2<br>NRTS2<br>NRTS2<br>NRTS2<br>ST |        |           |          | NDCD4<br>NTX4<br>NRTS4<br>NRI4 | 3<br>5<br>7<br>9<br>ST     | M2<br>2<br>4<br>6<br>8 | NRX4<br>NDTR4<br>NDSR4<br>NCTS4 |
| Pin No.                                                                           | RS-232 | RS-422    | RS-485   | Pin No                         | RS-232                     | RS-422                 | RS-485                          |
| 1                                                                                 | DCD    |           |          | 1                              | DCD                        | TX-                    | DATA-                           |
| 2                                                                                 | RX     |           |          | 2                              | RX                         | TX+                    | DATA+                           |
| 3                                                                                 | тх     |           |          | 3                              | RTX                        | RX-                    | NC                              |
| 4                                                                                 | DTR    | NO        | NO       | 4                              | DTR                        | RX+                    | NC                              |
| 5                                                                                 | GND    | support   | support  | 5                              | GND                        | GND                    | GND                             |
| 6                                                                                 | DSR    | RS-422    | RS-485   | 6                              | DSR                        | NC                     | NC                              |
| 7                                                                                 | RTS    |           |          | 7                              | RTS                        | NC                     | NC                              |
| 8                                                                                 | CTS    |           |          | 8                              | CTS                        | NC                     | NC                              |
| 9                                                                                 | RI     |           |          | 9                              | RI                         | NC                     | NC                              |

### H5 (Front Panel Header)

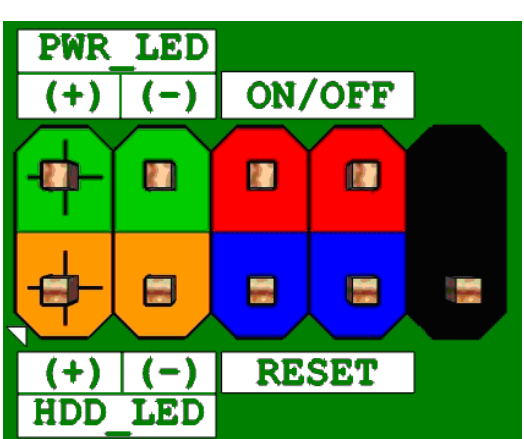

| Pin | Signal Name   | Description                             | Pin | Signal Name    | Description                        |
|-----|---------------|-----------------------------------------|-----|----------------|------------------------------------|
| 1   | HDD_POWER_LED | Pull-up resistor (510 $\Omega$ ) to +5V | 2   | POWER_LED_MAIN | [Out] Front panel LED (main color) |
| 3   | HDD_LED#      | [Out] Hard disk activity LED            | 4   | POWER_LED_ALT  | [Out] Front panel LED (alt color)  |
| 5   | GROUND        | Ground                                  | 6   | POWER_SWITCH#  | [In] Power switch                  |
| 7   | RESET_SWITCH# | [In] Reset switch                       | 8   | GROUND         | Ground                             |
| 9   | VCC(+5V)      | Power                                   | 10  | KEY            | No pin                             |

Table 11 Front panel main header signals

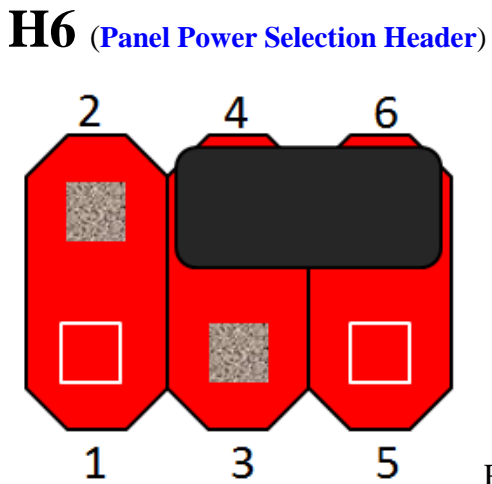

Pins 6&4: Jumper position for +5V mode(Default)

Figure 12 Panel Power Selection Headers

| Pin | Signal Name | Description |
|-----|-------------|-------------|
| 1   | NC          | No Pin      |
| 2   | VCC3        | +3V         |

| 3 | 12V       | +12V                     |
|---|-----------|--------------------------|
| 4 | PANEL_PWR | [Out] output panel power |
| 5 | NC        | No Pin                   |
| 6 | VCC       | +5V                      |

Table 12:Panel Power selection header pin definition

### H7 (Panel Backlight Power Selection Header)

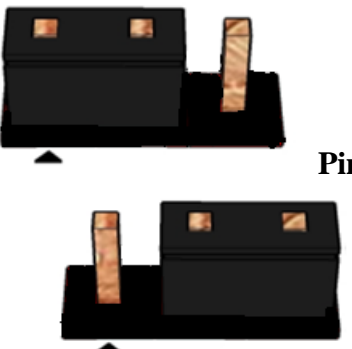

Pins 1&2: jumper position for +12V mode

Pins 2&3: jumper position for +5V

mode

| Pin | Signal Name | Description     |  |  |  |  |
|-----|-------------|-----------------|--|--|--|--|
| 1   | 12V         | +12V            |  |  |  |  |
| 2   | BKLT_PWR    | Backlight Power |  |  |  |  |
| 3   | VCC         | +5V             |  |  |  |  |

Table 13: Panel Backlight Power selection header pin definition

### H8 (Dual USB2.0 Header)

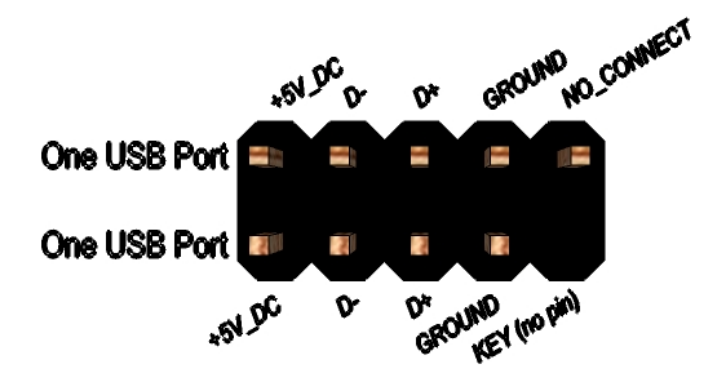

Figure 14 Dual USB2.0 header pin-out

| Pin | Signal          | Pin | Signal          |
|-----|-----------------|-----|-----------------|
| 1   | +5V DC          | 2   | +5V DC          |
| 3   | Data (negative) | 4   | Data (negative) |
| 5   | Data (positive) | 6   | Data (positive) |
| 7   | Ground          | 8   | Ground          |
| 9   | Key (no pin)    | 10  | No Connect      |

Table 14 Dual USB2.0 header pin definition

### H9 (AT/ATX Mode Selection Header)

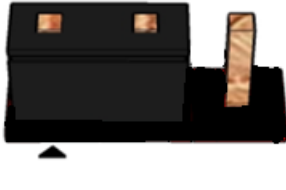

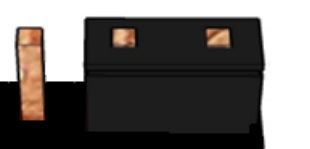

Pins 1&2: jumper position for AT mode

Pins 2&3: jumper position for Non-AT mode (Default)

| Pin | Signal Name | Description                |  |  |
|-----|-------------|----------------------------|--|--|
| 1   | PSON_AT_N   | Power on signal(Always on) |  |  |
| 2   | SW_PWRBT_N  | Power switch signal        |  |  |
| 3   | NC          | No connection              |  |  |

 Table 15
 AT/ATX Mode Selection Header pin definition

### $H10 \ (\text{Speaker Setting Header})$

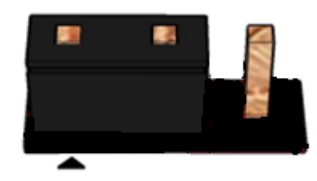

Pins 1&2: jumper position for Inner speaker

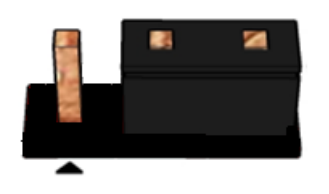

Pins 2&3: jumper position for External speaker (need to use external audio boards)

### H11 (LVDS Setting Header)

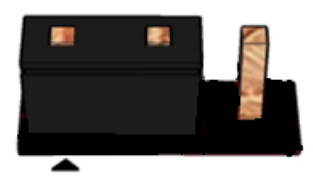

Pins 1&2: jumper position for LVDS application

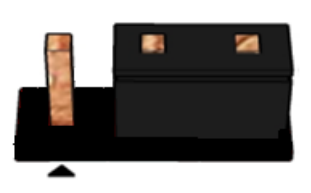

Pins 2&3: jumper position for Box PC application

| POPDS1 |                 |  |  |  |  |
|--------|-----------------|--|--|--|--|
| 1-2    | LVDS always on  |  |  |  |  |
| 2-3    | LVDS always off |  |  |  |  |

### H11 (LVDS Setting Header)

### H10 (Speaker Setting Header)

### H9 (AT/ATX Mode Selection Header)

| 3       |   | 1 | Jumper (1-2)      | 3       |   |  | 1 | Jumper (2-3)                          |
|---------|---|---|-------------------|---------|---|--|---|---------------------------------------|
| POPDS1  | 8 |   | Enable LVDS by HW | POPDS1  | • |  |   | Disable LVDS by HW                    |
| POPSPK1 | 8 |   | Internal Speaker  | POPSPK1 | • |  |   | External Speaker<br>(amplifier Board) |
| J_AT1   |   |   | AT Mode           | J_AT1   | 8 |  |   | ATX Mode                              |

### H12 (CMOS Clear Header)

The setting of this jumper is to clear CMOS RTC RAM, and reset the BIOS settings to default.

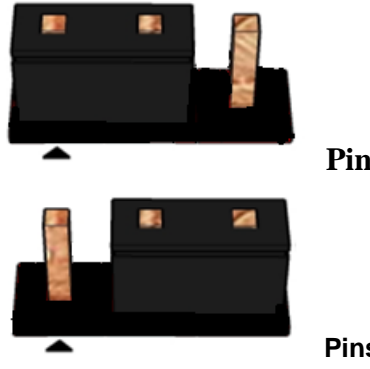

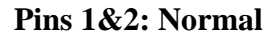

Pins 2&3: jumper position for CMOS Reset

| CMOS Clear |            |  |  |  |  |
|------------|------------|--|--|--|--|
| 1-2        | Normal     |  |  |  |  |
| 2-3        | Clear CMOS |  |  |  |  |
|            |            |  |  |  |  |

Table 16: CMOS Clear behavior  $\blacktriangle$ 

# MITAC 3.5" SBC M/B PD10KS BIOS Specification

#### MAIN PAGE

| Main Advance           | d Chipset     | Security   | Boot      | Save & Exit |                        |
|------------------------|---------------|------------|-----------|-------------|------------------------|
| BIOS Informat          | ion           |            |           |             | Item help              |
| <b>BIOS Vender</b>     |               | America    | an Megat  | rends       |                        |
| <b>Core Version</b>    |               | 5.12       |           |             |                        |
| Compliancy             |               | UEFI 2.    | 6; PI 1.4 |             |                        |
| <b>BIOS Version</b>    |               | D7760A     | .01       |             |                        |
| <b>Build Date</b>      |               | 04/21/20   | 017       |             |                        |
|                        |               |            |           |             |                        |
| ME FW Version          | 1             | 11.8.50.   | 3399      |             |                        |
|                        |               |            |           |             |                        |
| <b>Processor Infor</b> | mation        |            |           |             |                        |
| Intel(R) CORE          | (TM) i5-73001 | U CPU @ 2. | 60GHz     |             |                        |
|                        |               |            |           |             |                        |
| Memory Inform          | nation        |            |           |             |                        |
| <b>Total Memory</b>    |               | 32768 N    | <b>IB</b> |             |                        |
| Memory Freque          | ency          | 2133 M     | Hz        |             | →←: Select Screen      |
|                        |               |            |           |             | <b>↑↓: Select Item</b> |
| SATA Devices           |               |            |           |             | Enter: Select          |
| SATA1                  |               | Empty      |           |             | +/- : Change Opt.      |
| MSATA                  |               | Empty      |           |             | F1: General Help       |
|                        |               |            |           |             | F2: Previous Values    |
|                        |               |            |           |             | F3: Optimized Defaults |
| System Date            |               | [Www n     | nm/dd/yyy | /y]         | F4: Save & Reset       |
| System Time            |               | [hh:mm:    | ss]       |             | ESC: Exit              |
|                        |               |            |           |             |                        |

| Field Name    | BIOS Vender                                                             |  |
|---------------|-------------------------------------------------------------------------|--|
| Default Value | AMI Megatrends                                                          |  |
| Comment       | This field is not selectable. There is no help text associated with it. |  |
|               |                                                                         |  |
| Field Name    | Core Version                                                            |  |
| Default Value | 5.12                                                                    |  |
| Comment       | This field is not selectable. There is no help text associated with it. |  |
|               |                                                                         |  |
| Field Name    | Compliancy                                                              |  |
| Default Value | UEFI 2.6 ; PI 1.4                                                       |  |
| Comment       | This field is not selectable. There is no help text associated with it. |  |
|               |                                                                         |  |
| Field Name    | BIOS Version                                                            |  |
| Default Value | Display the version of the BIOS                                         |  |

| Comment        | This field is not selectable. There is no help text associated with it. |  |
|----------------|-------------------------------------------------------------------------|--|
|                |                                                                         |  |
| Field Name     |                                                                         |  |
| Default Value  | Display build date of the BIOS                                          |  |
| Comment        | This field is not selectable. There is no help text associated with it. |  |
| Field Name     | MF FW Version                                                           |  |
| Value          | ME Firmware Version                                                     |  |
| Comment        | This field is not selectable. There is no help text associated with it. |  |
|                |                                                                         |  |
| Field Name     | Processor Information                                                   |  |
| Value          | Display the installed CPU brand.                                        |  |
| Comment        | This field is not selectable. There is no help text associated with it. |  |
| Field Name     | Total Mamory                                                            |  |
| Value          | Display the installed memory size                                       |  |
| Commont        | This field is not calcatable. There is no halm taxt according with it   |  |
| Comment        | This field is not selectable. There is no help text associated with it. |  |
| Field Name     | Memory Frequency                                                        |  |
| Value          | Display the installed memory frequency.                                 |  |
| Comment        | This field is not selectable. There is no help text associated with it. |  |
| T: 11N         |                                                                         |  |
| Field Name     |                                                                         |  |
| Value          | Display the installed SAIA port device.                                 |  |
| Comment        | This field is not selectable. There is no help text associated with it. |  |
| Field Name     | MSATA                                                                   |  |
| Value          | Display the installed SATA port device.                                 |  |
| Comment        | This field is not selectable. There is no help text associated with it. |  |
|                |                                                                         |  |
| Field Name     | System Date                                                             |  |
| Default Value  | [Www mm/dd/yyyy]                                                        |  |
| Possible Value | Www:Mon/Tue/Wed/Thu/Fri/Sat/Sun                                         |  |
|                | mm : 1-12                                                               |  |
|                | dd : 1-31                                                               |  |
|                | уууу : 1998-9999                                                        |  |
| Help           | Set the Date. Use Tab to switch between Date elements.                  |  |
| T: 1137        |                                                                         |  |
| Field Name     | System Time                                                             |  |
| Default Value  | [hh :mm :ss]                                                            |  |

| Default Value  | [hh :mm :ss]                                           |
|----------------|--------------------------------------------------------|
| Possible Value | hh : 0-23                                              |
|                | mm : 0-59                                              |
|                | ss : 0-59                                              |
| Help           | Set the Time. Use Tab to switch between Time elements. |

#### **ADVANCED PAGE**

| Main                                              | Advanced               | Chipset       | Security               | Boot            | Save & Exit         |                  |
|---------------------------------------------------|------------------------|---------------|------------------------|-----------------|---------------------|------------------|
| ► CPU                                             | ► CPU Configuration    |               |                        | Item help       |                     |                  |
| ► Trus                                            | ► Trusted Computing    |               |                        |                 |                     |                  |
| ► ACP                                             | PI Settings            |               |                        |                 |                     |                  |
| ► SMA                                             | ART Settings           |               |                        |                 |                     |                  |
| ► Supe                                            | er IO Configu          | ration        |                        |                 |                     |                  |
| ► Hardware Monitor $\rightarrow$ ←: Select Screen |                        |               | →←: Select Screen      |                 |                     |                  |
| ► S5 R                                            | ► S5 RTC Wake Settings |               |                        | ↑↓: Select Item |                     |                  |
| ► Network Stack Configuration Enter: Selec        |                        |               | Enter: Select          |                 |                     |                  |
|                                                   |                        |               |                        |                 |                     | +/- : Change Opt |
|                                                   |                        |               |                        |                 | F1: General Help    |                  |
|                                                   |                        |               |                        |                 | F2: Previous Values |                  |
| F3: Optimized D                                   |                        |               | F3: Optimized Defaults |                 |                     |                  |
| F4: Save & Reset                                  |                        |               | F4: Save & Reset       |                 |                     |                  |
| ESC: Exit                                         |                        |               | ESC: Exit              |                 |                     |                  |
|                                                   |                        |               |                        |                 |                     |                  |
|                                                   | Ţ                      | Version 2.18. | 1264. Copyrigl         | nt (C) 2017     | American Megatren   | ds, Inc.         |

| Field Name | CPU Configuration                                             |
|------------|---------------------------------------------------------------|
| Help       | CPU Configuration Parameters.                                 |
| Comment    | Press Enter when selected to go into the associated Sub-Menu. |

| Field Name | Trusted Computing                                             |
|------------|---------------------------------------------------------------|
| Help       | Trusted Computing Settings                                    |
| Comment    | Press Enter when selected to go into the associated Sub-Menu. |

| Field Name | ACPI Settings                                                 |
|------------|---------------------------------------------------------------|
| Help       | System ACPI Parameters.                                       |
| Comment    | Press Enter when selected to go into the associated Sub-Menu. |

| Field Name | SMART Settings                                                |
|------------|---------------------------------------------------------------|
| Help       | System SMART Settings.                                        |
| Comment    | Press Enter when selected to go into the associated Sub-Menu. |

| Field Name | Super IO Configuration                                        |
|------------|---------------------------------------------------------------|
| Help       | System Super IO Chip Parameters.                              |
| Comment    | Press Enter when selected to go into the associated Sub-Menu. |
|            |                                                               |
| Field Name | Hardware Monitor                                              |

| Help    | Monitor hardware status                                       |
|---------|---------------------------------------------------------------|
| Comment | Press Enter when selected to go into the associated Sub-Menu. |

| 6                                                 |
|---------------------------------------------------|
| n to wake from S5 using RTC alarm.                |
| when selected to go into the associated Sub-Menu. |
|                                                   |

| Field Name | Network Stack Configuration                                   |
|------------|---------------------------------------------------------------|
| Help       | Network Stack Settings.                                       |
| Comment    | Press Enter when selected to go into the associated Sub-Menu. |

| Main    | Advanced        | Chipset        | Security     | Boot        | Save & Exit       |                        |
|---------|-----------------|----------------|--------------|-------------|-------------------|------------------------|
| CPU     | Configuration   | 1              |              |             |                   | Item help              |
|         |                 |                |              |             |                   |                        |
| Туре    |                 |                |              | Intel(R)    | Core(TM) CPU      |                        |
|         |                 |                |              | i5-7300U    | @ 2.60 GHz        |                        |
| ID      |                 |                |              | 0x806E9     |                   |                        |
| Speed   | l               |                |              | 2700 MH     | Z                 |                        |
| L1 Da   | ata Cache       |                |              | 32 KB x 2   | 2                 |                        |
| L1 Co   | ode Cache       |                |              | 32 KB x 2   | 2                 |                        |
| L2 Ca   | ache            |                |              | 256 KB x    | 2                 |                        |
| L3 Ca   | ache            |                |              | 3MB         |                   |                        |
| L4 Ca   | ache            |                |              | N/A         |                   |                        |
| VMX     |                 |                |              | Supporte    | d                 |                        |
| SMX     | /TXT            |                |              | Supporte    | d                 |                        |
|         |                 |                |              |             |                   | →←: Select Screen      |
| Hardv   | vare Prefetcher | r              |              | [Enabled]   |                   | <b>↑↓: Select Item</b> |
| Adjac   | ent Cache Line  | e Prefetch     |              | [Enabled]   |                   | Enter: Select          |
| Active  | e Processor Co  | ores           |              | [All]       |                   | +/- : Change Opt       |
| Hyper   | r-Threading     |                |              | [Enabled]   |                   | F1: General Help       |
| Intel 7 | Frusted Execut  | ion Techno     | logy         | [Disabled   | ]                 | F2: Previous Values    |
|         |                 |                |              |             |                   | F3: Optimized Defaults |
|         |                 |                |              |             |                   | F4: Save & Reset       |
|         |                 |                |              |             |                   | ESC: Exit              |
|         |                 |                |              |             |                   |                        |
|         | V               | ersion 2.18.12 | 264. Copyrig | ht (C) 2017 | American Megatren | ds, Inc.               |

#### **CPU CONFIGURATION**

| Field Name    | Туре                                                                    |
|---------------|-------------------------------------------------------------------------|
| Default Value | [Intel CPU Brand String]                                                |
| Comment       | This field is not selectable. There is no help text associated with it. |

| Field Name    | ID                                                                      |  |  |
|---------------|-------------------------------------------------------------------------|--|--|
| Default Value | Displays CPU Signature                                                  |  |  |
| Comment       | This field is not selectable. There is no help text associated with it. |  |  |
|               |                                                                         |  |  |
| Field Name    | Speed                                                                   |  |  |
| Default Value | Displays the CPU Speed                                                  |  |  |
| Comment       | This field is not selectable. There is no help text associated with it. |  |  |

| Field Name     | L1 Data Cache                                                           |  |  |
|----------------|-------------------------------------------------------------------------|--|--|
| Default Value  | L1 Data Cache Size                                                      |  |  |
| Comment        | This field is not selectable. There is no help text associated with it. |  |  |
|                |                                                                         |  |  |
| Field Name     | L1 Code Cache                                                           |  |  |
| Default Value  | L1 Code Cache Size                                                      |  |  |
| Comment        | This field is not selectable. There is no help text associated with it. |  |  |
|                | 1                                                                       |  |  |
| Field Name     | L2 Cache                                                                |  |  |
| Default Value  | L2 Cache Size                                                           |  |  |
| Comment        | This field is not selectable. There is no help text associated with it. |  |  |
| D' 11N         |                                                                         |  |  |
| Field Name     |                                                                         |  |  |
| Default Value  | L3 Cache Size                                                           |  |  |
| Comment        | This field is not selectable. There is no help text associated with it. |  |  |
| Field Name     | I A Casha                                                               |  |  |
| Default Value  | L4 Cache<br>L 4 Cache Size                                              |  |  |
| Comment        | L4 Cacille Size                                                         |  |  |
| Comment        | This field is not selectable. There is no help text associated with it. |  |  |
| Field Name     | VMX                                                                     |  |  |
| Default Value  | VMX Supported or Not                                                    |  |  |
| Comment        | This field is not selectable. There is no help text associated with it  |  |  |
| comment        | This field is not selectuble. There is no help text associated with it. |  |  |
| Field Name     | SMX/TXT                                                                 |  |  |
| Default Value  | SMX/TXT Supported or Not                                                |  |  |
| Comment        | This field is not selectable. There is no help text associated with it. |  |  |
|                | ·                                                                       |  |  |
| Field Name     | Hardware Prefetcher                                                     |  |  |
| Default Value  | [Enabled]                                                               |  |  |
| Possible Value | Enabled                                                                 |  |  |
|                | Disabled                                                                |  |  |
| Help           | To turn on/off the MLC streamer prefetcher.                             |  |  |
|                |                                                                         |  |  |
| Field Name     | Adjacent Cache Line Prefetch                                            |  |  |
| Default Value  | [Enabled]                                                               |  |  |
| Possible Value | Enabled                                                                 |  |  |
|                | Disabled                                                                |  |  |
| Нер            | To turn on/off the prefetching of adjacent cache lines.                 |  |  |
| Eigld Norma    | A stive Dungagon Cong                                                   |  |  |
| Default Value  |                                                                         |  |  |
| Default Value  |                                                                         |  |  |
| Possible value | All<br>1                                                                |  |  |
| Help           | Number of cores to enable in each processor package                     |  |  |
| пор            | rumoer of cores to enable in each processor package.                    |  |  |
| Field Name     | Hyper-Threading                                                         |  |  |
|                | VI                                                                      |  |  |

| Possible Value | Enabled                                                            |
|----------------|--------------------------------------------------------------------|
|                | Disabled                                                           |
| Help           | Enabled for Windows XP and Linux (OS optimized for Hyper-Threading |
|                | Technology) and Disabled for other OS (OS not optimized for Hyper- |
|                | Threading Technology).                                             |

| Field Name     | Intel Trusted Execution Technology                                        |
|----------------|---------------------------------------------------------------------------|
| Default Value  | [Disabled]                                                                |
| Possible Value | Enabled                                                                   |
|                | Disabled                                                                  |
| Help           | Enables utilization of additional hardware capabilities provided by Intel |
|                | (R) Trusted Execution Technology.                                         |
|                | Changes require a full power cycle to take effect.                        |

#### **TRUSTED COMPUTING (OPTIONAL)**

| Main | Advanced       | Chipset      | Security | Boot    | Save &<br>Exit |                        |
|------|----------------|--------------|----------|---------|----------------|------------------------|
| TPN  | 120 Device Fo  | und          |          |         |                | Item help              |
| Vene | der : NTC      |              |          |         |                |                        |
| Firn | nware Version  | <b>: 1.3</b> |          |         |                |                        |
|      |                |              |          |         |                |                        |
| Secu | rity Device Su | ipport       | [        | Enable] |                |                        |
| Pend | ling operation |              | [        | None]   |                | →←: Select Screen      |
| TPM  | I2.0 UEFI Spe  | c Version    | [        | TCG_2]  |                | <b>↑↓: Select Item</b> |
|      | 1              |              |          |         |                | Enter: Select          |
|      |                |              |          |         |                | +/- : Change Opt       |
|      |                |              |          |         |                | F1: General Help       |
|      |                |              |          |         |                | F2: Previous Values    |
|      |                |              |          |         |                | F3: Optimized Defaults |
|      |                |              |          |         |                | F4: Save & Reset       |
|      |                |              |          |         |                | ESC: Exit              |
|      |                |              |          |         |                |                        |
|      | <b>X</b> 7     |              |          |         |                | la Tra                 |

| Field Name     | Security Device SUPPORT                                             |
|----------------|---------------------------------------------------------------------|
| Default Value  | [Enable]                                                            |
| Possible Value | Enable                                                              |
|                | Disable                                                             |
| Help           | Enables or Disables BIOS support for security device. O.S. will not |
|                | show Security Device. TCG EFI protocol and INT1A interface will not |
|                | be available.                                                       |

| Field Name     | Pending operation                                                       |  |
|----------------|-------------------------------------------------------------------------|--|
| Default Value  | [None]                                                                  |  |
| Possible Value | None                                                                    |  |
|                | TPM Clear                                                               |  |
| Help           | Schedule an Operation for the Security Device. NOTE: Your Computer      |  |
|                | will reboot during restart in order to change State of Security Device. |  |

| Field Name     | TPM2.0 UEFI Spec Version                                                                                                    |
|----------------|----------------------------------------------------------------------------------------------------|
| Default Value  | [TCG_2]                                                                                                    |
| Possible Value | TCG_1_2                                                                                                    |
|                | TCG_2                                                                                                    |
| Help           | Select the TCG2 Spec Version Support,TCG_1_2: the Compatible mode<br>for Win8/Win10,TCG_2: Support new TCG2 protocol and event format |
|                | for Win10 or later.                                                                                                    |

#### **ACPI SETTINGS**

| Main | Advanced                                                                          | Chipset | Security | Boot         | Save &<br>Exit |                                            |  |  |
|------|-----------------------------------------------------------------------------------|---------|----------|--------------|----------------|--------------------------------------------|--|--|
| ACP  | PI Settings                                                                       |         |          |              |                | Item help                                  |  |  |
| Enal | Enable ACPI Auto Configuration[Disabled] $\rightarrow \leftarrow$ : Select Screen |         |          |              |                |                                            |  |  |
| Ena  | ble Hibernatio                                                                    | ı       | I        | [Enabled]    |                | ↑↓: Select Item<br>Enter: Select           |  |  |
| ACI  | PI Sleep State                                                                    |         | [        | [S3 (Suspend | to RAM)]       | +/- : Change Opt<br>F1: General Help       |  |  |
|      |                                                                                   |         |          |              |                | F2: Previous Values                        |  |  |
|      |                                                                                   |         |          |              |                | F3: Optimized Defaults<br>F4: Save & Reset |  |  |
|      |                                                                                   |         |          |              |                | ESC: Exit                                  |  |  |
|      | Version 2.18.1264. Copyright (C) 2017 American Megatrends, Inc.                   |         |          |              |                |                                            |  |  |

| Field Name     | Enable ACPI Auto Configuration                    |
|----------------|---------------------------------------------------|
| Default Value  | [Disabled]                                        |
| Possible Value | Enabled                                           |
|                | Disabled                                          |
| Help           | Enables or Disables BIOS ACPI Auto Configuration. |

| Field Name     | Enable Hibernation                                                   |
|----------------|----------------------------------------------------------------------|
| Default Value  | [Enabled]                                                            |
| Possible Value | Enabled                                                              |
|                | Disabled                                                             |
| Help           | Enables or Disables System ability to Hibernate (OS/S4 Sleep State). |
|                | This option may be not effective with some OS.                       |

| Field Name     | ACPI Sleep State                                                   |
|----------------|--------------------------------------------------------------------|
| Default Value  | [S3 (Suspend to RAM)]                                              |
| Possible Value | Suspend Disabled                                                   |
|                | S3 (Suspend to RAM)                                                |
| Help           | Select the highest ACPI sleep state the system will enter when the |
|                | SUSPEND button is pressed.                                         |

#### **SMART SETTINGS**

| Main | Advanced                                                        | Chipset | Security | Boot   | Save & Exit |                        |
|------|-----------------------------------------------------------------|---------|----------|--------|-------------|------------------------|
| SMA  | RT Settings                                                     |         |          |        |             | Item help              |
|      |                                                                 |         |          |        |             |                        |
| SMA  | ART Self Test                                                   |         | [Dis     | abled] |             | →←: Select Screen      |
|      |                                                                 |         |          |        |             | <b>↑↓: Select Item</b> |
|      |                                                                 |         |          |        |             | Enter: Select          |
|      |                                                                 |         |          |        |             | +/- : Change Opt       |
|      |                                                                 |         |          |        |             | F1: General Help       |
|      |                                                                 |         |          |        |             | F2: Previous Values    |
|      |                                                                 |         |          |        |             | F3: Optimized Defaults |
|      |                                                                 |         |          |        |             | F4: Save & Reset       |
|      |                                                                 |         |          |        |             | ESC: Exit              |
|      | Version 2.18.1264. Copyright (C) 2017 American Megatrends, Inc. |         |          |        |             |                        |

| Field Name     | SMART Self Test                              |
|----------------|----------------------------------------------|
| Default Value  | [Disabled]                                   |
| Possible Value | Disabled                                     |
|                | Enabled                                      |
| Help           | Run SMART Self Test on all HDDs during POST. |

#### SUPER IO CONFIGURATION

| Main                                                            | Advanced        | Chipset  | Security | Boot                | Save & Exit      |                        |
|-----------------------------------------------------------------|-----------------|----------|----------|---------------------|------------------|------------------------|
| SIO (                                                           | Configuration   | l        |          |                     |                  | Item help              |
|                                                                 |                 |          |          |                     |                  |                        |
| ► Seria                                                         | al Port 1 Confi | guration |          |                     |                  | →←: Select Screen      |
| ► Seria                                                         | al Port 2 Confi | guration |          |                     |                  | <b>↑↓: Select Item</b> |
| ► Seria                                                         | al Port 3 Confi | guration |          |                     |                  | Enter: Select          |
| ► Seria                                                         | al Port 4 Confi | guration |          |                     |                  | +/- : Change Opt       |
|                                                                 |                 |          |          |                     |                  | F1: General Help       |
| F2: Previo                                                      |                 |          |          | F2: Previous Values |                  |                        |
|                                                                 |                 |          |          |                     |                  | F3: Optimized Defaults |
|                                                                 |                 |          |          |                     | F4: Save & Reset |                        |
|                                                                 |                 |          |          |                     |                  | ESC: Exit              |
|                                                                 |                 |          |          |                     |                  |                        |
| Version 2.18.1264. Copyright (C) 2017 American Megatrends, Inc. |                 |          |          |                     |                  |                        |

| Field Name | Serial Port 1 Configuration                                   |
|------------|---------------------------------------------------------------|
| Help       | Set Parameters of Port 1 (COMA)                               |
| Comment    | Press Enter when selected to go into the associated Sub-Menu. |

| Field Name | Serial Port 2 Configuration                                   |
|------------|---------------------------------------------------------------|
| Help       | Set Parameters of Port 2 (COMB)                               |
| Comment    | Press Enter when selected to go into the associated Sub-Menu. |

| Field Name | Serial Port 3 Configuration                                   |
|------------|---------------------------------------------------------------|
| Help       | Set Parameters of Port 3 (COMC)                               |
| Comment    | Press Enter when selected to go into the associated Sub-Menu. |

| Field Name | Serial Port 4 Configuration                                   |
|------------|---------------------------------------------------------------|
| Help       | Set Parameters of Port 4 (COMD)                               |
| Comment    | Press Enter when selected to go into the associated Sub-Menu. |

#### Serial Port 1 Configuration

| Main     | Advanced    | Chipset        | Security       | Boot       | Save & Exit        |                        |
|----------|-------------|----------------|----------------|------------|--------------------|------------------------|
| Serial   | Port 1 Conf | iguration      |                |            |                    | Item help              |
|          |             |                |                |            |                    |                        |
| Serial F | Port        |                |                | [Ena       | ibled]             | →←: Select Screen      |
| Device   | Settings    |                |                | IO=        | 3E8h; IRQ=7;       | ↑ ↓ : Select Item      |
|          |             |                |                |            |                    | Enter: Select          |
| Change   | e Settings  |                |                | [Aut       | to]                | +/- : Change Opt       |
| Ũ        | U           |                |                |            | -                  | F1: General Help       |
|          |             |                |                |            |                    | F2: Previous Values    |
|          |             |                |                |            |                    | F3: Optimized Defaults |
|          |             |                |                |            |                    | F4: Save & Reset       |
|          |             |                |                |            |                    | ESC: Exit              |
|          |             |                |                |            |                    |                        |
|          | T           | Version 2.18.1 | 264. Convright | (C) 2017 A | American Megatreno | ls. Inc.               |

| Field Name     | Serial Port                        |
|----------------|------------------------------------|
| Default Value  | [Enabled]                          |
| Possible Value | Disabled                           |
|                | Enabled                            |
| Help           | Enable or Disable Serial Port(COM) |

| Field Name    | Device Settings                                                         |
|---------------|-------------------------------------------------------------------------|
| Default Value | Device Super IO COM1 Address and IRQ.                                   |
| Comment       | This field is not selectable. There is no help text associated with it. |

| Field Name     | Change Settings                                |
|----------------|------------------------------------------------|
| Default Value  | [Auto]                                         |
| Possible Value | Auto                                           |
|                | IO=3E8h; IRQ=7;                                |
|                | IO=3E8h; IRQ=3,4,5,6,7,9,10,11,12;             |
|                | IO=2E8h; IRQ=3,4,5,6,7,9,10,11,12;             |
|                | IO=2F0h; IRQ=3,4,5,6,7,9,10,11,12;             |
|                | IO=2E0h; IRQ=3,4,5,6,7,9,10,11,12;             |
| Help           | Select an optimal settings for Super IO Device |

#### Serial Port 2 Configuration

| Main                                                            | Advanced      | Chipset   | Security | Boot          | Save & Exit  |                        |
|-----------------------------------------------------------------|---------------|-----------|----------|---------------|--------------|------------------------|
| Serial                                                          | Port 2 Confi  | Item help |          |               |              |                        |
|                                                                 |               |           |          |               |              |                        |
| Serial F                                                        | ort           |           |          | [Ena          | ibled]       | →←: Select Screen      |
| Device                                                          | Settings      |           |          | IO=           | 2E8h; IRQ=5; | ↑ ↓ : Select Item      |
|                                                                 |               |           |          |               |              | Enter: Select          |
| Change                                                          | Settings      |           |          | [Aut          | .o]          | +/- : Change Opt       |
| Mode C                                                          | Configuration |           |          | [ <b>3T</b> / | 5R RS232]    | F1: General Help       |
|                                                                 |               |           |          |               |              | F2: Previous Values    |
|                                                                 |               |           |          |               |              | F3: Optimized Defaults |
|                                                                 |               |           |          |               |              | F4: Save & Reset       |
|                                                                 |               |           |          |               |              | ESC: Exit              |
| Version 2.18.1264. Copyright (C) 2017 American Megatrends, Inc. |               |           |          |               |              |                        |

| Field Name     | Serial Port                        |
|----------------|------------------------------------|
| Default Value  | [Enabled]                          |
| Possible Value | Disabled                           |
|                | Enabled                            |
| Help           | Enable or Disable Serial Port(COM) |

| Field Name    | Device Settings                                                         |
|---------------|-------------------------------------------------------------------------|
| Default Value | Device Super IO COM2 Address and IRQ.                                   |
| Comment       | This field is not selectable. There is no help text associated with it. |

| Field Name     | Change Settings                                |
|----------------|------------------------------------------------|
| Default Value  | [Auto]                                         |
| Possible Value | Auto                                           |
|                | IO=2E8h; IRQ=7;                                |
|                | IO=3E8h; IRQ=3,4,5,6,7,9,10,11,12;             |
|                | IO=2E8h; IRQ=3,4,5,6,7,9,10,11,12;             |
|                | IO=2F0h; IRQ=3,4,5,6,7,9,10,11,12;             |
|                | IO=2E0h; IRQ=3,4,5,6,7,9,10,11,12;             |
| Help           | Select an optimal settings for Super IO Device |

| Field Name     | Mode Configuration                                         |
|----------------|------------------------------------------------------------|
| Default Value  | [3T/5R RS232]                                              |
| Possible Value | 1T/1R RS422                                                |
|                | 3T/5R RS232                                                |
|                | 1T/1R RS485 TX ENABLE Low Active                           |
|                | 1T/1R RS422 with termination resistor                      |
|                | 1T/1R RS485 with termination resistor TX ENABLE Low Active |

|      | Disabled                                    |
|------|---------------------------------------------|
| Help | Configure serial port as RS232/RS422/RS485. |

#### Serial Port 3 Configuration

| Main     | Advanced     | Chipset         | Security       | Boot         | Save & Exit     |                        |
|----------|--------------|-----------------|----------------|--------------|-----------------|------------------------|
| Serial   | Port 3 Confi | Item help       |                |              |                 |                        |
|          |              |                 |                |              |                 |                        |
| Serial F | Port         |                 |                | [Ena         | bled]           | →←: Select Screen      |
| Device   | Settings     |                 |                | IO=3         | 3F8h; IRQ=4;    | ↑ ↓ : Select Item      |
|          |              |                 |                |              |                 | Enter: Select          |
| Change   | e Settings   |                 |                | [Auto        | <b>b</b> ]      | +/- : Change Opt       |
| U        | U            |                 |                | -            | -               | F1: General Help       |
|          |              |                 |                |              |                 | F2: Previous Values    |
|          |              |                 |                |              |                 | F3: Optimized Defaults |
|          |              |                 |                |              |                 | F4: Save & Reset       |
|          |              |                 |                |              |                 | ESC: Exit              |
|          |              |                 |                |              |                 |                        |
|          | T            | Version 2.18.12 | 264. Convright | t (C) 2017 A | American Megatr | ends. Inc.             |

| Field Name     | Serial Port                        |
|----------------|------------------------------------|
| Default Value  | [Enabled]                          |
| Possible Value | Disabled                           |
|                | Enabled                            |
| Help           | Enable or Disable Serial Port(COM) |

| Field Name    | Device Settings                                                         |
|---------------|-------------------------------------------------------------------------|
| Default Value | Device Super IO COM3 Address and IRQ.                                   |
| Comment       | This field is not selectable. There is no help text associated with it. |

| Field Name     | Change Settings                                |
|----------------|------------------------------------------------|
| Default Value  | [Auto]                                         |
| Possible Value | Auto                                           |
|                | IO=3F8h; IRQ=4;                                |
|                | IO=3F8h; IRQ=3,4,5,6,7,9,10,11,12;             |
|                | IO=2F8h; IRQ=3,4,5,6,7,9,10,11,12;             |
|                | IO=3E8h; IRQ=3,4,5,6,7,9,10,11,12;             |
|                | IO=2E8h; IRQ=3,4,5,6,7,9,10,11,12;             |
| Help           | Select an optimal settings for Super IO Device |

#### Serial Port 4 Configuration

| Main     | Advanced     | Chipset        | Security      | Boot       | Save & Exit       |                        |
|----------|--------------|----------------|---------------|------------|-------------------|------------------------|
| Serial   | Port 4 Confi | iguration      |               |            |                   | Item help              |
|          |              |                |               |            |                   |                        |
| Serial F | Port         |                |               | [Ena       | ibled]            | →←: Select Screen      |
| Device   | Settings     |                |               | IO=        | 2F8h; IRQ=3;      | ↑ ↓ : Select Item      |
|          |              |                |               |            |                   | Enter: Select          |
| Change   | e Settings   |                |               | [Au        | to]               | +/- : Change Opt       |
| _        |              |                |               |            |                   | F1: General Help       |
|          |              |                |               |            |                   | F2: Previous Values    |
|          |              |                |               |            |                   | F3: Optimized Defaults |
|          |              |                |               |            |                   | F4: Save & Reset       |
|          |              |                |               |            |                   | ESC: Exit              |
|          |              |                |               |            |                   |                        |
|          | Z            | Version 2.18.1 | 264 Convright | (C) 2017 A | American Megatren | ds. Inc.               |

| Field Name     | Serial Port                        |
|----------------|------------------------------------|
| Default Value  | [Enabled]                          |
| Delault value  |                                    |
| Possible Value | Disabled                           |
|                | Enabled                            |
| Help           | Enable or Disable Serial Port(COM) |

| Field Name    | Device Settings                                                         |
|---------------|-------------------------------------------------------------------------|
| Default Value | Device Super IO COM4 Address and IRQ.                                   |
| Comment       | This field is not selectable. There is no help text associated with it. |

| Field Name     | Change Settings                                |
|----------------|------------------------------------------------|
| Default Value  | [Auto]                                         |
| Possible Value | Auto                                           |
|                | IO=2F8h; IRQ=3;                                |
|                | IO=3F8h; IRQ=3,4,5,6,7,9,10,11,12;             |
|                | IO=2F8h; IRQ=3,4,5,6,7,9,10,11,12;             |
|                | IO=3E8h; IRQ=3,4,5,6,7,9,10,11,12;             |
|                | IO=2E8h; IRQ=3,4,5,6,7,9,10,11,12;             |
| Help           | Select an optimal settings for Super IO Device |

#### HARDWARE MONITOR

| Main         | Advanced                                                        | Chipset | Security | Boot  | Save & Exit |                        |
|--------------|-----------------------------------------------------------------|---------|----------|-------|-------------|------------------------|
| PC H         | ealth Status                                                    |         |          |       |             | Item help              |
|              |                                                                 |         |          |       |             |                        |
| CPU te       | emperature                                                      |         |          | : XX  | °C          | →←: Select Screen      |
| <b>CPU V</b> | R temperatu                                                     | re      |          | : XX  | °C          | ↑↓: Select Item        |
| DIMM         | temperature                                                     |         |          | : XX  | °C          | Enter: Select          |
| Fan Sp       | eed                                                             |         |          | : xxx | xx RPM      | +/- : Change Opt       |
| 1V Sta       | ndBy                                                            |         |          | : x.x | xx V        | F1: General Help       |
| <b>CPU V</b> | core                                                            |         |          | : x.x | xx V        | F2: Previous Values    |
| System       | Memory                                                          |         |          | : x.x | xx V        | F3: Optimized Defaults |
| +12V S       | standBy                                                         |         |          | : x.x | xx V        | F4: Save & Reset       |
|              |                                                                 |         |          |       |             | ESC: Exit              |
|              |                                                                 |         |          |       |             |                        |
|              |                                                                 |         |          |       |             |                        |
|              |                                                                 |         |          |       |             |                        |
|              |                                                                 |         |          |       |             |                        |
|              |                                                                 |         |          |       |             |                        |
|              | Version 2.18.1264. Copyright (C) 2017 American Megatrends, Inc. |         |          |       |             |                        |

#### **S5 RTC WAKE SETTINGS**

| Main | Advanced      | Chipset    | Securit | y Boot | Save & Exit |                        |
|------|---------------|------------|---------|--------|-------------|------------------------|
| Wake | e system from | <b>S</b> 5 |         | [D     | isabled]    | Item help              |
| Wake | e up hour     |            |         | 0      |             |                        |
| Wake | e up minute   |            |         | 0      |             |                        |
| Wake | e up second   |            |         | 0      |             |                        |
|      |               |            |         |        |             |                        |
|      |               |            |         |        |             |                        |
|      |               |            |         |        |             | →←: Select Screen      |
|      |               |            |         |        |             | <b>↑↓: Select Item</b> |
|      |               |            |         |        |             | Enter: Select          |
|      |               |            |         |        |             | +/- : Change Opt       |
|      |               |            |         |        |             | F1: General Help       |
|      |               |            |         |        |             | F2: Previous Values    |
|      |               |            |         |        |             | F3: Optimized Defaults |
|      |               |            |         |        |             | F4: Save & Reset       |
|      |               |            |         |        |             | ESC: Exit              |
|      |               |            |         |        |             |                        |
|      |               |            |         |        |             |                        |

| Field Name     | Wake system from S5                                              |
|----------------|------------------------------------------------------------------|
| Default Value  | [Disabled]                                                       |
| Possible Value | Disabled                                                         |
|                | Fixed Time                                                       |
| Help           | Enabler or disable System wake on alarm event, Select FixedTime, |
|                | system will wake on the hr::min::sec specified.                  |

| Field Name     | Wake up hour(Show when Wake system from S5 set to Fixed Time) |
|----------------|---------------------------------------------------------------|
| Default Value  | 0                                                             |
| Possible Value | 0-23                                                          |
| Help           | Select 0-23 For example enter 3 for 3am and 15 for 3pm        |

| Field Name     | Wake up minute(Show when Wake system from S5 set to Fixed Time) |
|----------------|-----------------------------------------------------------------|
| Default Value  | 0                                                               |
| Possible Value | 0-59                                                            |
| Help           | 0 - 59                                                          |

| Field Name     | Wake up second(Show when Wake system from S5 set to Fixed Time) |
|----------------|-----------------------------------------------------------------|
| Default Value  | 0                                                               |
| Possible Value | 0 - 59                                                          |
| Help           | 0 - 59                                                          |

#### NETWORK STACK CONFIGURATION

| Main | Advanced    | Chipset | Security | Boot    | Save & Exit |                        |
|------|-------------|---------|----------|---------|-------------|------------------------|
|      |             |         |          |         |             | Item help              |
| Netw | vork stack  |         | [Dis     | sabled] |             |                        |
| Ipv4 | PXE Support |         | [Dis     | sabled] |             | →←: Select Screen      |
| Іруб | PXE Support |         | [Dis     | sabled] |             | ↑↓: Select Item        |
|      |             |         |          |         |             | Enter: Select          |
|      |             |         |          |         |             | +/- : Change Opt       |
|      |             |         |          |         |             | F1: General Help       |
|      |             |         |          |         |             | F2: Previous Values    |
|      |             |         |          |         |             | F3: Optimized Defaults |
|      |             |         |          |         |             | F4: Save & Reset       |
|      |             |         |          |         |             | ESC: Exit              |
|      |             |         |          |         |             |                        |

| Field Name     | Network stack                            |
|----------------|------------------------------------------|
| Default Value  | [Disabled]                               |
| Possible Value | Disabled (Restore non-Windows 8 Default) |
|                | Enabled                                  |
| Help           | Enable/Disable UEFI Network stack.       |

| Field Name     | Ipv4 PXE Support                                                    |
|----------------|---------------------------------------------------------------------|
| Default Value  | [Disabled]                                                          |
| Possible Value | Disabled                                                            |
|                | Enabled                                                             |
| Help           | Enable Ipv4 PXE Boot Support. If disabled IPV4 PXE boot option will |
|                | not be created.                                                     |

| Field Name     | Ipv6 PXE Support                                                    |
|----------------|---------------------------------------------------------------------|
| Default Value  | [Disabled]                                                          |
| Possible Value | Disabled                                                            |
|                | Enabled                                                             |
| Help           | Enable Ipv6 PXE Boot Support. If disabled IPV6 PXE boot option will |
|                | not be created.                                                     |

#### **CHIPSET PAGE**

Comment

| Main   | Advanced                                                        | Chipset   | Security | Boot | Save & Exit |                        |
|--------|-----------------------------------------------------------------|-----------|----------|------|-------------|------------------------|
| ► Syst | em Agent (SA                                                    | Item help |          |      |             |                        |
| ► PCH  | I-IO Configura                                                  | ation     |          |      |             |                        |
|        |                                                                 |           |          |      |             | →←: Select Screen      |
|        |                                                                 |           |          |      |             | <b>↑↓: Select Item</b> |
|        |                                                                 |           |          |      |             | Enter: Select          |
|        |                                                                 |           |          |      |             | +/- : Change Opt       |
|        |                                                                 |           |          |      |             | F1: General Help       |
|        |                                                                 |           |          |      |             | F2: Previous Values    |
|        |                                                                 |           |          |      |             | F3: Optimized Defaults |
|        |                                                                 |           |          |      |             | F4: Save & Reset       |
|        |                                                                 |           |          |      |             | ESC: Exit              |
|        |                                                                 |           |          |      |             |                        |
|        | Version 2.18.1264. Convright (C) 2017 American Megatrends. Inc. |           |          |      |             |                        |

| Field Name | System Agent (SA) Configuration                               |  |  |  |
|------------|---------------------------------------------------------------|--|--|--|
| Help       | System Agent (SA) Parameters                                  |  |  |  |
| Comment    | Press Enter when selected to go into the associated Sub-Menu. |  |  |  |
|            |                                                               |  |  |  |
| Field Name | PCH-IO Configuration                                          |  |  |  |
| Help       | PCH Parameters                                                |  |  |  |

Press Enter when selected to go into the associated Sub-Menu.

#### SYSTEM AGENT (SA) CONFIGURATION

| Main   | Advanced                                                        | Chipset      | Security | Boot | Save & Exit |                        |
|--------|-----------------------------------------------------------------|--------------|----------|------|-------------|------------------------|
| System | n Agent (SA)                                                    | Configuratio | on       |      |             | Item help              |
|        |                                                                 |              |          |      |             |                        |
| Mer    | nory Configura                                                  |              |          |      |             |                        |
| Gra    | phics Configur                                                  | ation        |          |      |             |                        |
|        |                                                                 |              |          |      |             | →←: Select Screen      |
|        |                                                                 |              |          |      |             | <b>↑↓: Select Item</b> |
|        |                                                                 |              |          |      |             | Enter: Select          |
|        |                                                                 |              |          |      |             | +/- : Change Opt       |
|        |                                                                 |              |          |      |             | F1: General Help       |
|        |                                                                 |              |          |      |             | F2: Previous Values    |
|        |                                                                 |              |          |      |             | F3: Optimized Defaults |
|        |                                                                 |              |          |      |             | F4: Save & Reset       |
|        |                                                                 |              |          |      |             | ESC: Exit              |
|        | Version 2.18.1264. Copyright (C) 2017 American Megatrends, Inc. |              |          |      |             |                        |

| Field Name | Memory Configuration                                          |
|------------|---------------------------------------------------------------|
| Help       | Memory Configuration Parameters                               |
| Comment    | Press Enter when selected to go into the associated Sub-Menu. |

| Field Name | Graphics Configuration                                        |
|------------|---------------------------------------------------------------|
| Help       | Graphics Configuration                                        |
| Comment    | Press Enter when selected to go into the associated Sub-Menu. |

#### Memory Configuration

| Main | Advanced                                                        | Chipset | Boot | Security | Save & Exit |                        |
|------|-----------------------------------------------------------------|---------|------|----------|-------------|------------------------|
| Mem  | ory Configura                                                   | ation   |      |          |             | Item help              |
|      |                                                                 |         |      |          |             |                        |
| Mem  | ory Frequenc                                                    | у       |      | 2133 Mhz |             | →←: Select Screen      |
| DIM  | M#1                                                             |         |      | 16384 MB | (DDR4)      | <b>↑↓: Select Item</b> |
| DIM  | M#2                                                             |         |      | 16384 MB | (DDR4)      | Enter: Select          |
|      |                                                                 |         |      |          |             | +/- : Change Opt       |
|      |                                                                 |         |      |          |             | F1: General Help       |
|      |                                                                 |         |      |          |             | F2: Previous Values    |
|      |                                                                 |         |      |          |             | F3: Optimized Defaults |
|      |                                                                 |         |      |          |             | F4: Save & Reset       |
|      |                                                                 |         |      |          |             | ESC: Exit              |
|      |                                                                 |         |      |          |             |                        |
|      | Version 2.18.1264. Copyright (C) 2017 American Megatrends, Inc. |         |      |          |             |                        |

| Field Name | Memory Frequency                                                        |
|------------|-------------------------------------------------------------------------|
| Help       | Memory speed                                                            |
| Comment    | This field is not selectable. There is no help text associated with it. |

| Field Name | DIMM#[1:2]                                                              |
|------------|-------------------------------------------------------------------------|
| Help       | Memory in the DIMM.                                                     |
| Comment    | This field is not selectable. There is no help text associated with it. |

### Graphics Configuration

| Main | Advanced        | Chipset | Security | Boot   | Save & Exit |                        |
|------|-----------------|---------|----------|--------|-------------|------------------------|
| Grap | ohics Configu   | ration  |          |        |             | Item help              |
|      |                 |         |          |        |             |                        |
| DVM  | IT Pre-Allocate | ed      |          | [32M]  |             | →←: Select Screen      |
| DVN  | IT Total Gfx M  | lem     |          | [256M] |             | <b>↑↓: Select Item</b> |
|      |                 |         |          |        |             | Enter: Select          |
|      |                 |         |          |        |             | +/- : Change Opt       |
|      |                 |         |          |        |             | F1: General Help       |
|      |                 |         |          |        |             | F2: Previous Values    |
|      |                 |         |          |        |             | F3: Optimized Defaults |
|      |                 |         |          |        |             | F4: Save & Reset       |
|      |                 |         |          |        |             | ESC: Exit              |
|      |                 |         |          |        |             |                        |
|      |                 |         |          |        |             | -                      |

| Field Name     | DVMT Pre-Allocated                                                 |
|----------------|--------------------------------------------------------------------|
| Default Value  | [32M]                                                              |
| Possible Value | 32M / 64M / 4M/ 8M/ 12M/ 16M/ 20M/ 24M/ 28M/ (32M/F7)/ 36M/        |
|                | 40M/ 44M/ 48M/ 52M/ 56M/ 60M                                       |
| Help           | Select DVMT 5.0 Pre-Allocated (Fixed) Graphics Memory size used by |
|                | the Internal Graphics Device.                                      |

| Field Name     | DVMT Total Gfx Mem                                            |
|----------------|---------------------------------------------------------------|
| Default Value  | [256M]                                                        |
| Possible Value | 128MB / 256MB / MAX                                           |
| Help           | Select DVMT5.0 Total Graphic Memory size used by the Internal |
|                | Graphics Device.                                              |

#### **PCH-IO CONFIGURATION**

| Main                  | Advanced      | Chipset         | Security      | Boot          | Save & Exit     |                                  |
|-----------------------|---------------|-----------------|---------------|---------------|-----------------|----------------------------------|
| PCH-I                 | O Configura   | tion            |               |               |                 | Item help                        |
| ► HD .                | Audio Configu | iration         |               |               |                 | →←: Select Screen                |
| DeepSx Power Policies |               |                 |               | [Disabled]    |                 | ↑↓: Select Item<br>Enter: Select |
| Wake                  | On LAN        |                 |               | [Enabled]     |                 | +/- : Change Opt                 |
| State                 | After G3      |                 |               | [S5 State]    |                 | F1: General Help                 |
|                       |               |                 |               |               |                 | F2: Previous Values              |
|                       |               |                 |               |               |                 | F3: Optimized Defaults           |
|                       |               |                 |               |               |                 | F4: Save & Reset                 |
|                       |               |                 |               |               |                 | ESC: Exit                        |
|                       | V             | Version 2.18.12 | 64. Copyright | t (C) 2017 Am | erican Megatren | ds, Inc.                         |

| Field Name | HD Audio Configuration                                        |
|------------|---------------------------------------------------------------|
| Help       | HD Audio Subsystem Configuration Settings                     |
| Comment    | Press Enter when selected to go into the associated Sub-Menu. |

| Field Name     | DeepSx Power Policies                    |
|----------------|------------------------------------------|
| Default Value  | [Disabled]                               |
| Possible Value | Enabled in S4-S5                         |
|                | Disabled                                 |
| Help           | configure the DeepSx Mode configuration. |

| Field Name     | Wake On LAN                                         |
|----------------|-----------------------------------------------------|
| Default Value  | [Enabled]                                           |
| Possible Value | Enabled                                             |
|                | Disabled                                            |
| Help           | Enabled/Disabled integrated LAN to wake the system. |

| Field Name     | State After G3                                                     |
|----------------|--------------------------------------------------------------------|
| Default Value  | [S5 State]                                                         |
| Possible Value | S0 State                                                           |
|                | S5 State                                                           |
| Help           | Specify what state to go to when power is re-applied after a power |
|                | failure (G3 state).                                                |

#### HD Audio Configuration

| Main | Advanced                                                        | Chipset   | Boot | Security | Save & Exit |                        |
|------|-----------------------------------------------------------------|-----------|------|----------|-------------|------------------------|
| HD A | udio Subsyst                                                    | Item help |      |          |             |                        |
|      |                                                                 |           |      |          |             |                        |
| HD A | udio                                                            |           |      | [Auto]   |             |                        |
|      |                                                                 |           |      |          |             | →←: Select Screen      |
|      |                                                                 |           |      |          |             | ↑↓: Select Item        |
|      |                                                                 |           |      |          |             | Enter: Select          |
|      |                                                                 |           |      |          |             | +/- : Change Opt       |
|      |                                                                 |           |      |          |             | F1: General Help       |
|      |                                                                 |           |      |          |             | F2: Previous Values    |
|      |                                                                 |           |      |          |             | F3: Optimized Defaults |
|      |                                                                 |           |      |          |             | F4: Save & Reset       |
|      |                                                                 |           |      |          |             | ESC: Exit              |
|      |                                                                 |           |      |          |             |                        |
|      | Version 2.18.1264. Copyright (C) 2017 American Megatrends, Inc. |           |      |          |             |                        |

| Field Name     | HD Audio                                                   |
|----------------|------------------------------------------------------------|
| Value          | [Auto]                                                     |
| Possible Value | Auto / Enable / Disable                                    |
| Help           | Control Detection of HD-Audio device.                      |
|                | Disabled = HDA will be unconditionally disabled            |
|                | Enable = HDA will be unconditionally enabled               |
|                | Auto = HDA will be enabled if present, disabled otherwise. |

#### **SECURITY PAGE**

| Main  | Advanced                                     | Chipset         | Security        | Boot              | Save & Exit            |                        |  |  |  |
|-------|----------------------------------------------|-----------------|-----------------|-------------------|------------------------|------------------------|--|--|--|
| Pass  | sword Descri                                 | ption           |                 |                   |                        | Item help              |  |  |  |
|       |                                              |                 |                 |                   |                        |                        |  |  |  |
| If O  | If Only the Administrator's password is set, |                 |                 |                   |                        |                        |  |  |  |
| then  | then this only limits access to Setup and is |                 |                 |                   |                        |                        |  |  |  |
| only  | asked for wh                                 | en entering S   | etup.           |                   |                        |                        |  |  |  |
| If O  | NLY the User                                 | 's password i   | s set, then thi | is                |                        |                        |  |  |  |
| is a  | power on pass                                | sword and mu    | st be entered   | l to              |                        |                        |  |  |  |
| boot  | t or enter Setu                              | p. In Setup th  | e User will     |                   |                        |                        |  |  |  |
| have  | e Administrato                               | or rights       |                 |                   |                        |                        |  |  |  |
| The   | password len                                 | gth must be     |                 |                   |                        |                        |  |  |  |
| in th | ne following ra                              | ange:           |                 |                   |                        |                        |  |  |  |
| Min   | imum length                                  |                 |                 | 3                 |                        |                        |  |  |  |
| Max   | ximum length                                 |                 |                 | 20                |                        | →←: Select Screen      |  |  |  |
|       |                                              |                 |                 |                   |                        | <b>↑↓: Select Item</b> |  |  |  |
| Adn   | ninistrator Pas                              | ssword          |                 |                   |                        | Enter: Select          |  |  |  |
| Use   | r Password                                   |                 |                 |                   |                        | +/- : Change Opt       |  |  |  |
|       |                                              |                 |                 |                   |                        | F1: General Help       |  |  |  |
| HDI   | D Security Co                                | nfiguration:    |                 |                   |                        | F2: Previous Values    |  |  |  |
| HDI   | HDD Security drive                           |                 |                 |                   | F3: Optimized Defaults |                        |  |  |  |
|       |                                              |                 |                 |                   |                        | F4: Save & Reset       |  |  |  |
| ► S   | ecure Boot                                   |                 |                 |                   |                        | ESC: Exit              |  |  |  |
| ► S   | ecure Flash U                                | pdate           |                 |                   |                        |                        |  |  |  |
|       |                                              |                 |                 |                   |                        |                        |  |  |  |
|       |                                              |                 |                 |                   |                        |                        |  |  |  |
|       | ,                                            | Version 2.18.12 | 64. Copyright   | (C) <b>2017</b> A | American Megatren      | ds, Inc.               |  |  |  |

| Field Name | Administrator Password     |
|------------|----------------------------|
| Help       | Set Administrator Password |

| Field Name | User Password      |
|------------|--------------------|
| Help       | Set User Password. |

| Field Name | HDD Security drive                                            |
|------------|---------------------------------------------------------------|
| Help       | HDD Security Configuration for selected drive                 |
| Comment    | Press Enter when selected to go into the associated Sub-Menu. |

| Field Name | Secure Boot                                                   |
|------------|---------------------------------------------------------------|
| Help       | Customizable Secure Boot settings                             |
| Comment    | Press Enter when selected to go into the associated Sub-Menu. |

| Field Name | Secure Flash Update                                           |
|------------|---------------------------------------------------------------|
| Help       | Secure Flash Update support                                   |
| Comment    | Press Enter when selected to go into the associated Sub-Menu. |

#### **HDD SECURITY**

| Main                        | Advanced        | Chipset          | Security     | Boot    | Save & Exit       |                        |
|-----------------------------|-----------------|------------------|--------------|---------|-------------------|------------------------|
| HDD                         | Password De     | scription :      |              |         |                   | Item help              |
|                             |                 |                  |              |         |                   |                        |
| Allow                       | vs Access to Se | et, Modify and   | d Clear      |         |                   |                        |
| HardI                       | Disk User and   | Master Passw     | vords.       |         |                   |                        |
| User l                      | Password need   | l to be installe | ed for       |         |                   |                        |
| Enabl                       | ing Security. N | Master Passwe    | ord can      |         |                   |                        |
| be Mo                       | odified only w  | hen successfu    | lly unlocked |         |                   |                        |
| with N                      | Master Passwo   | ord in POST.     |              |         |                   |                        |
| If the                      | 'Set HDD Pas    | sword' option    | is grayed ou | ıt,     |                   |                        |
| do po                       | wer cycle to e  | nable the opti   | on again.    |         |                   |                        |
|                             |                 |                  |              |         |                   |                        |
| HDD PASSWORD CONFIGURATION: |                 |                  |              |         |                   |                        |
|                             |                 |                  |              |         | →←: Select Screen |                        |
| Securi                      | ty Supported    | :                | Yes          | 5       |                   | <b>↑↓: Select Item</b> |
| Securi                      | ty Enabled      | :                | No           |         |                   | Enter: Select          |
| Securi                      | ty Locked       | :                | No           |         |                   | +/- : Change Opt       |
| Securi                      | ty Frozen       | :                | No           |         |                   | F1: General Help       |
| HDD                         | User Pwd Stat   | us :             | NO           | T INSTA | ALLED             | F2: Previous Values    |
| HDD I                       | Master Pwd S    | tatus :          | INS          | STALLE  | D                 | F3: Optimized Defaults |
|                             |                 |                  |              |         |                   | F4: Save & Reset       |
| Set Us                      | er Password     |                  |              |         |                   | ESC: Exit              |
|                             |                 |                  |              |         |                   |                        |

| Field Name | Set User Password                                                                  |
|------------|------------------------------------------------------------------------------------|
| Help       | Set HDD User Password. *** Advisable to Power Cycle System after Setting Hard      |
|            | Disk Passwords ***.Discard or Save changes option in setup does not have any impac |
|            | on HDD when password is set or removed. If the 'Set HDD User Password' option is   |
|            | grayed out, do power cycle to enable the option again                              |

#### **SECURE BOOT**

| Main Advanced Chipset | Security | Boot       | Save & Exit |                        |
|-----------------------|----------|------------|-------------|------------------------|
| System Mode           | Setu     | up         |             | Item help              |
| Vender keys           | Not      | t Modified | ł           |                        |
|                       |          |            |             |                        |
| Secure Boot Enable    | [Dis     | sabled]    |             | →←: Select Screen      |
|                       | Not      | t Active   |             | <b>↑↓: Select Item</b> |
|                       |          |            |             | Enter: Select          |
| Secure Boot Mode      | [Cu      | istom]     |             | +/- : Change Opt       |
|                       |          |            |             | F1: General Help       |
| Restore Factory Keys  |          |            |             | F2: Previous Values    |
| ► Reset To Setup Mode |          |            |             | F3: Optimized Defaults |
|                       |          |            |             | F4: Save & Reset       |
| ► Key Management      |          |            |             | ESC: Exit              |
|                       |          |            |             |                        |

| Field Name     | Secure Boot Enable                                                      |
|----------------|-------------------------------------------------------------------------|
| Default Value  | [Disabled]                                                              |
| Possible Value | Enabled                                                                 |
|                | Disabled                                                                |
| Help           | Secure Boot activated when Platform Key(PK) is enrolled, System mode is |
| _              | User/Deployed, and CSM function is disabled                             |

| Field Name     | Secure Boot Mode                                                                 |
|----------------|----------------------------------------------------------------------------------|
| Default Value  | [Custom]                                                                         |
| Possible Value | Standard                                                                         |
|                | Custom                                                                           |
| Help           | Customizable Secure Boot mode: In Custom mode Secure Boot Policy variables can b |
|                | configured by a physically present user without full authentication              |

| Field Name | Key Management                                                           |  |
|------------|--------------------------------------------------------------------------|--|
| Help       | Enables expert users to modify Secure Boot Policy variables without full |  |
|            | authentication                                                           |  |
| Comment    | Press Enter when selected to go into the associated Sub-Menu.            |  |

| Field Name | Restore Factory Keys                                                      |
|------------|---------------------------------------------------------------------------|
| Help       | Force System to User Mode. Configure NVRAM to contain OEM-defined factory |
|            | default Secure Boot keys                                                  |

| Field Name | Reset to Setup Mode |
|------------|---------------------|
|            |                     |

| Help | Delete NVRAM content of all UEFI Secure Boot key databases |
|------|------------------------------------------------------------|
|      |                                                            |

#### Key Management

| Main                     | Advanced                  | Chipset     | Security | Boot       | Save & Exit       |                        |
|--------------------------|---------------------------|-------------|----------|------------|-------------------|------------------------|
| Fact                     | Factory Key Provision     |             |          | [Disabled] |                   | Item help              |
|                          |                           |             |          |            |                   |                        |
| Res                      | tore Factory k            | Keys        |          |            |                   |                        |
| ► Res                    | et To Setup M             | lode        |          |            |                   |                        |
| ► Exp                    | oort Secure Bo            | ot variable | s        |            |                   |                        |
| ► Enr                    | oll Efi Image             |             |          |            |                   |                        |
|                          |                           |             |          |            |                   |                        |
| Dev                      | vice Guard rea            | ldy         |          |            |                   |                        |
| ► Ren                    | nove 'UEFI C              | A' from DI  | 3        |            |                   | →←: Select Screen      |
| ► Res                    | tore DB defau             | ılts        |          |            |                   | ↑↓: Select Item        |
|                          |                           |             |          |            |                   | Enter: Select          |
| Secure Boot variable Siz |                           | Size        | Key#     | Key Source | +/- : Change Opt. |                        |
| ► Pla                    | tform Key(Pk              | ()          | 0        | 0          | No Key            | F1: General Help       |
| ► Ke                     | ► Key Exchange Key 0      |             | 0        | 0          | No Key            | F2: Previous Values    |
| ► Au                     | ► Authorized Signatures 0 |             | 0        | 0          | No Key            | F3: Optimized Defaults |
| ► For                    | ► Forbidden Signatures 0  |             | 0        | 0          | No Key            | F4: Save & Reset       |
| ► Au                     | ► Authorized TimeStamps 0 |             | 0        | 0          | No Key            | ESC: Exit              |
| ► Osl                    | ► OsRecovery Signatures 0 |             | 0        | 0          | No Key            |                        |
|                          |                           |             |          |            |                   |                        |

| Field Name     | Factory Key Provision                                                         |
|----------------|-------------------------------------------------------------------------------|
| Default Value  | [Disabled]                                                                    |
| Possible Value | Enabled                                                                       |
|                | Disabled                                                                      |
| Help           | Provision factory default keys on next re-boot only when System in Setup Mode |

| Field Name | Restore Factory Keys                                                      |
|------------|---------------------------------------------------------------------------|
| Help       | Force System to User Mode. Configure NVRAM to contain OEM-defined factory |
|            | default Secure Boot keys                                                  |

| Field Name | Reset to Setup Mode                                        |
|------------|------------------------------------------------------------|
| Help       | Delete NVRAM content of all UEFI Secure Boot key databases |

| Field Name | Export Secure Boot variables                                                    |
|------------|---------------------------------------------------------------------------------|
| Help       | Copy NVRAM content of Secure Boot variables to files in a root folder on a file |

| of steril de liee |  | system device |
|-------------------|--|---------------|
|-------------------|--|---------------|

| Field Name | Enroll Efi Image                                                                   |
|------------|------------------------------------------------------------------------------------|
| Help       | Allow the image to run in Secure Boot mode. Enroll SHA256 Hash certificate of a PE |
|            | image into Authorized Signature Database (db)                                      |

| Field Name | Remove 'UEFI CA' from DB                                                   |
|------------|----------------------------------------------------------------------------|
| Help       | Device Guard ready system must not list 'Microsoft UEFI CA' Certificate in |
|            | Authorized Signature database (db)                                         |

| Field Name | Remove DB defaults                      |
|------------|-----------------------------------------|
| Help       | Restore DB variable to factory defaults |

| Field Name    | Platform Key (PK)                                                              |
|---------------|--------------------------------------------------------------------------------|
| Default Value | Size:0, Key#:0, Key source: No Key                                             |
| Help          | Enroll Factory Defaults or load certificates from a file:                      |
|               | 1.Public Key Certificate in:                                                   |
|               | a)EFI_SIGNATURE_LIST                                                           |
|               | b)EFI_CERT_X509 (DER encoded)                                                  |
|               | c)EFI_CERT_RSA2048 (bin)                                                       |
|               | d)EFI_CERT_SHA256,384,512                                                      |
|               | 2. Authenticated UEFI Variable                                                 |
|               | 3.EFI PE/COFF Image(SHA256)                                                    |
|               | Key Source:                                                                    |
|               | Factory,External,Mixed                                                         |
| comment       | Press Enter when selected to go into the associated Sub-Menu "Key Management". |

| Field Name    | Key Exchange Key                                              |
|---------------|---------------------------------------------------------------|
| Default Value | Size:0, Key#:0, Key source: No Key                            |
| Help          | Enroll Factory Defaults or load certificates from a file:     |
|               | 1.Public Key Certificate in:                                  |
|               | a)EFI_SIGNATURE_LIST                                          |
|               | b)EFI_CERT_X509 (DER encoded)                                 |
|               | c)EFI_CERT_RSA2048 (bin)                                      |
|               | d)EFI_CERT_SHA256,384,512                                     |
|               | 2. Authenticated UEFI Variable                                |
|               | 3.EFI PE/COFF Image(SHA256)                                   |
|               | Key Source:                                                   |
|               | Factory,External,Mixed                                        |
| comment       | Press Enter when selected to go into the associated Sub-Menu. |

| Field Name    | Authorized Signature                                      |
|---------------|-----------------------------------------------------------|
| Default Value | Size:0, Key#:0, Key source: No Key                        |
| Help          | Enroll Factory Defaults or load certificates from a file: |
|               | 1.Public Key Certificate in:                              |
|               | a)EFI_SIGNATURE_LIST                                      |
|               | b)EFI_CERT_X509 (DER encoded)                             |

|         | c)EFI_CERT_RSA2048 (bin)                                      |
|---------|---------------------------------------------------------------|
|         | d)EFI_CERT_SHA256,384,512                                     |
|         | 2. Authenticated UEFI Variable                                |
|         | 3.EFI PE/COFF Image(SHA256)                                   |
|         | Key Source:                                                   |
|         | Factory,External,Mixed                                        |
| comment | Press Enter when selected to go into the associated Sub-Menu. |

| Field Name    | Forbidden Signature                                           |
|---------------|---------------------------------------------------------------|
| Default Value | Size:0, Key#:0, Key source: No Key                            |
| Help          | Enroll Factory Defaults or load certificates from a file:     |
|               | 1.Public Key Certificate in:                                  |
|               | a)EFI_SIGNATURE_LIST                                          |
|               | b)EFI_CERT_X509 (DER encoded)                                 |
|               | c)EFI_CERT_RSA2048 (bin)                                      |
|               | d)EFI_CERT_SHA256,384,512                                     |
|               | 2. Authenticated UEFI Variable                                |
|               | 3.EFI PE/COFF Image(SHA256)                                   |
|               | Key Source:                                                   |
|               | Factory,External,Mixed                                        |
| comment       | Press Enter when selected to go into the associated Sub-Menu. |

| Field Name    | Authorized TimeStamps                                         |
|---------------|---------------------------------------------------------------|
| Default Value | Size:0, Key#:0, Key source: No Key                            |
| Help          | Enroll Factory Defaults or load certificates from a file:     |
|               | 1.Public Key Certificate in:                                  |
|               | a)EFI_SIGNATURE_LIST                                          |
|               | b)EFI_CERT_X509 (DER encoded)                                 |
|               | c)EFI_CERT_RSA2048 (bin)                                      |
|               | d)EFI_CERT_SHA256,384,512                                     |
|               | 2. Authenticated UEFI Variable                                |
|               | 3.EFI PE/COFF Image(SHA256)                                   |
|               | Key Source:                                                   |
|               | Factory,External,Mixed                                        |
| comment       | Press Enter when selected to go into the associated Sub-Menu. |

| Field Name    | OsRecovery Signatures                                         |
|---------------|---------------------------------------------------------------|
| Default Value | Size:0, Key#:0, Key source: No Key                            |
| Help          | Enroll Factory Defaults or load certificates from a file:     |
|               | 1.Public Key Certificate in:                                  |
|               | a)EFI_SIGNATURE_LIST                                          |
|               | b)EFI_CERT_X509 (DER encoded)                                 |
|               | c)EFI_CERT_RSA2048 (bin)                                      |
|               | d)EFI_CERT_SHA256,384,512                                     |
|               | 2. Authenticated UEFI Variable                                |
|               | 3.EFI PE/COFF Image(SHA256)                                   |
|               | Key Source:                                                   |
|               | Factory,External,Mixed                                        |
| comment       | Press Enter when selected to go into the associated Sub-Menu. |

#### SECURE FLASH UPDATE

| Main Advanced        | Chipset        | Security      | Boot              | Save & Exit      |                        |
|----------------------|----------------|---------------|-------------------|------------------|------------------------|
| ► Path for ROM Ima   | ge             |               |                   |                  | Item help              |
|                      |                |               |                   |                  |                        |
| Notice :             |                |               |                   |                  |                        |
| ROM Image must in    | the root fold  | er of storage | device.           |                  | →←: Select Screen      |
| File name must match | h with curren  | t BIOS proje  | ect.              |                  | <b>↑↓: Select Item</b> |
|                      |                |               |                   |                  | Enter: Select          |
|                      |                |               |                   |                  | +/- : Change Opt       |
|                      |                |               |                   |                  | F1: General Help       |
|                      |                |               |                   |                  | F2: Previous Values    |
|                      |                |               |                   |                  | F3: Optimized Defaults |
|                      |                |               |                   |                  | F4: Save & Reset       |
|                      |                |               |                   |                  | ESC: Exit              |
|                      |                |               |                   |                  |                        |
| V                    | ersion 2.18.12 | 64. Copyright | (C) <b>2017</b> A | merican Megatren | ds, Inc.               |

| Field Name | Path for ROM Image                        |
|------------|-------------------------------------------|
| Help       | Enter the path to the Secure flash option |

#### **BOOT PAGE**

| Main Advanced             | Chipset         | Security     | Boot    | Save & Exit |                        |
|---------------------------|-----------------|--------------|---------|-------------|------------------------|
| <b>Boot Configuration</b> | n               |              |         |             | Item help              |
| Setup Prompt Time         | eout            |              | 1       |             | _                      |
| Bootup NumLock            | State           |              | [On]    |             |                        |
|                           |                 |              |         |             |                        |
| Boot Mode Select          |                 |              | [UEFI]  |             |                        |
|                           |                 |              |         |             |                        |
| FIXED BOOT OF             | RDER Prior      | rities       |         |             | →←: Select Screen      |
| Boot Option #1            |                 |              | [USB I  | Floppy]     | <b>↑↓: Select Item</b> |
| Boot Option #2            |                 |              | [USB (  | CD/DVD]     | Enter: Select          |
| Boot Option #3            |                 |              | [Hard ] | Disk]       | +/- : Change Opt.      |
| Boot Option #4            |                 |              | [USB I  | Key]        | F1: General Help       |
| Boot Option #5            |                 |              | [USB I  | Hard Disk]  | F2: Previous Values    |
| Boot Option #6            |                 |              | [USB I  | Lan]        | F3: Optimized Defaults |
| Boot Option #7            |                 |              | [Netwo  | ork]        | F4: Save & Reset       |
|                           |                 |              |         |             | ESC: Exit              |
| ► (UEFI) USB Floppy       | y Drive BBS Pr  | riorities    |         |             |                        |
| ► (UEFI) USB CD/D         | VD Drive BBS    | Priorities   |         |             |                        |
| ► (UEFI) Hard Disk I      | Drive BBS Prio  | orities      |         |             |                        |
| ► (UEFI) USB Key D        | rive BBS Prior  | rities       |         |             |                        |
| ► (UEFI) USB Hard I       | Disk Drive BBS  | S Priorities |         |             |                        |
| ► (UEFI) USB Lan D        | rive BBS Prior  | ities        |         |             |                        |
| ► (UEFI) Network Dr       | rive BBS Priori | ties         |         |             |                        |
|                           |                 |              |         |             |                        |

| Field Name     | Setup Prompt Timeout                                              |
|----------------|-------------------------------------------------------------------|
| Default Value  | 1                                                                 |
| Possible Value | 1~65535                                                           |
| Help           | Number of seconds to wait for setup activation key. 65535(0xFFFF) |
|                | means indefinite waiting.                                         |

| Field Name     | Bootup NumLock State              |
|----------------|-----------------------------------|
| Default Value  | [On]                              |
| Possible Value | On                                |
|                | Off                               |
| Help           | Select the keyboard NumLock state |

| Field Name     | Boot Mode Select                                           |
|----------------|------------------------------------------------------------|
| Default Value  | [UEFI]                                                     |
| Possible Value | LEGACY (Support Skylake series for Win7)                   |
|                | UEFI                                                       |
| Help           | Select boot mode LEGACY/UEFI                               |
|                |                                                            |
| Field Name     | Boot Option #1                                             |
| Default Value  | [USB Floppy]                                               |
| Possible Value | Hard Disk, USB Hard Disk, USB CD/DVD, USB Key, USB Floppy, |
|                | USB Lan, Network                                           |
| Help           | Sets the system boot order                                 |
|                |                                                            |
| Field Name     | Boot Option #2                                             |
| Default Value  | [USB CD/DVD]                                               |
| Possible Value | Hard Disk, USB Hard Disk, USB CD/DVD, USB Key, USB Floppy, |
|                | USB Lan, Network                                           |
| Help           | Sets the system boot order                                 |
|                |                                                            |
| Field Name     | Boot Option #3                                             |
| Default Value  | [Hard Disk]                                                |

| Field Name     | Boot Option #3                                             |
|----------------|------------------------------------------------------------|
| Default Value  | [Hard Disk]                                                |
| Possible Value | Hard Disk, USB Hard Disk, USB CD/DVD, USB Key, USB Floppy, |
|                | USB Lan, Network                                           |
| Help           | Sets the system boot order                                 |

| Field Name     | Boot Option #4                                             |
|----------------|------------------------------------------------------------|
| Default Value  | [USB Key]                                                  |
| Possible Value | Hard Disk, USB Hard Disk, USB CD/DVD, USB Key, USB Floppy, |
|                | USB Lan, Network                                           |
| Help           | Sets the system boot order                                 |

| Field Name     | Boot Option #5                                             |
|----------------|------------------------------------------------------------|
| Default Value  | [USB Hard Disk]                                            |
| Possible Value | Hard Disk, USB Hard Disk, USB CD/DVD, USB Key, USB Floppy, |
|                | USB Lan, Network                                           |
| Help           | Sets the system boot order                                 |

| Field Name     | Boot Option #6                                             |
|----------------|------------------------------------------------------------|
| Default Value  | [USB Lan]                                                  |
| Possible Value | Hard Disk, USB Hard Disk, USB CD/DVD, USB Key, USB Floppy, |
|                | USB Lan, Network                                           |
| Help           | Sets the system boot order                                 |

| Field Name     | Boot Option #7                                             |
|----------------|------------------------------------------------------------|
| Default Value  | [Network]                                                  |
| Possible Value | Hard Disk, USB Hard Disk, USB CD/DVD, USB Key, USB Floppy, |
|                | USB Lan, Network                                           |

| Help | Sets the system boot order |
|------|----------------------------|

| Field Name | (UEFI) USB Floppy Drive BBS Priorities                               |  |  |
|------------|----------------------------------------------------------------------|--|--|
| Help       | Specifies the Boot Device Priority sequence from available USB Flopp |  |  |
|            | Drives.                                                              |  |  |
| Comment    | Press Enter when selected to go into the associated Sub-Menu.        |  |  |

| Field Name | (UEFI) USB CD/DVD ROM Drive BBS Priorities                     |
|------------|----------------------------------------------------------------|
| Help       | Specifies the Boot Device Priority sequence from available USB |
|            | CDROM/DVD Drives.                                              |
| Comment    | Press Enter when selected to go into the associated Sub-Menu.  |

| Field Name | (UEFI) USB Hard Disk Drive BBS Priorities                           |  |  |  |
|------------|---------------------------------------------------------------------|--|--|--|
| Help       | Specifies the Boot Device Priority sequence from available USB Hard |  |  |  |
|            | Disk Drives.                                                        |  |  |  |
| Comment    | Press Enter when selected to go into the associated Sub-Menu.       |  |  |  |

| Field Name | (UEFI) USB KEY Drive BBS Priorities                                |
|------------|--------------------------------------------------------------------|
| Help       | Specifies the Boot Device Priority sequence from available USB Key |
|            | Drives.                                                            |
| Comment    | Press Enter when selected to go into the associated Sub-Menu.      |

| Field Name | (UEFI) Hard Disk Drive BBS Priorities                                        |  |  |
|------------|------------------------------------------------------------------------------|--|--|
| Help       | Specifies the Boot Device Priority sequence from available Hard Disk Drives. |  |  |
| Comment    | Press Enter when selected to go into the associated Sub-Menu.                |  |  |

| Field Name | (UEFI) NETWORK Drive BBS Priorities                               |  |  |
|------------|-------------------------------------------------------------------|--|--|
| Help       | Specifies the Boot Device Priority sequence from available NETWOR |  |  |
|            | Drives.                                                           |  |  |
| Comment    | Press Enter when selected to go into the associated Sub-Menu.     |  |  |

| Main                                                            | Advanced    | Chipset | Security | Boot     | Save & Exit |                        |
|-----------------------------------------------------------------|-------------|---------|----------|----------|-------------|------------------------|
| Boot Option #1 [Boot Device Name 1]                             |             |         |          |          |             | Item help              |
| Boo                                                             | t Option #2 |         | [Boo     | t Device | Name 2]     |                        |
|                                                                 |             |         |          |          |             | →←: Select Screen      |
|                                                                 |             |         |          |          |             | <b>↑↓: Select Item</b> |
|                                                                 |             |         |          |          |             | Enter: Select          |
|                                                                 |             |         |          |          |             | +/- : Change Opt       |
|                                                                 |             |         |          |          |             | F1: General Help       |
|                                                                 |             |         |          |          |             | F2: Previous Values    |
|                                                                 |             |         |          |          |             | F3: Optimized Defaults |
|                                                                 |             |         |          |          |             | F4: Save & Reset       |
|                                                                 |             |         |          |          |             | ESC: Exit              |
|                                                                 |             |         |          |          |             |                        |
| Version 2.18.1264. Copyright (C) 2017 American Megatrends, Inc. |             |         |          |          |             |                        |

#### (LIST BOOT DEVICE TYPE) DRIVE BBS PRIORITIES

| Field Name     | Boot Option #1                  |
|----------------|---------------------------------|
| Default Value  |                                 |
| Possible Value | Boot Device Name 1 of this type |
| Help           | Sets the system boot order      |

| Field Name     | Boot Option #2                  |
|----------------|---------------------------------|
| Default Value  |                                 |
| Possible Value | Boot Device Name 2 of this type |
| Help           | Sets the system boot order      |

#### **SAVE & EXIT PAGE**

| Main  | Advanced      | Chipset        | Security      | Boot          | Save & Exit      |                        |
|-------|---------------|----------------|---------------|---------------|------------------|------------------------|
| Save  | Options       | Item help      |               |               |                  |                        |
| Disca | ard Changes a |                |               |               |                  |                        |
| Save  | Changes and   | Reset          |               |               |                  |                        |
| Disca | ard Changes a | nd Reset       |               |               |                  |                        |
|       |               |                |               |               |                  |                        |
| Resto | ore Defaults  |                |               |               |                  |                        |
|       |               |                |               |               |                  | →←: Select Screen      |
|       |               |                |               |               |                  | <b>↑↓: Select Item</b> |
|       |               |                |               |               |                  | Enter: Select          |
|       |               |                |               |               |                  | +/- : Change Opt       |
|       |               |                |               |               |                  | F1: General Help       |
|       |               |                |               |               |                  | F2: Previous Values    |
|       |               |                |               |               |                  | F3: Optimized Defaults |
|       |               |                |               |               |                  | F4: Save & Reset       |
|       |               |                |               |               |                  | ESC: Exit              |
|       |               |                |               |               |                  |                        |
|       |               |                |               |               |                  |                        |
|       |               | Version 2.18.1 | 264. Copyrigh | nt (C) 2017 A | merican Megatren | ds, Inc.               |

| Field Name | Discard Changes and Exit                           |
|------------|----------------------------------------------------|
| Help       | Exit system setup with without saving any changes. |

| Field Name | Save Changes and Reset                     |
|------------|--------------------------------------------|
| Help       | Reset the system after saving the changes. |

| Field Name | Discard Changes and Rest                       |
|------------|------------------------------------------------|
| Help       | Reset system setup without saving any changes. |

| Field Name | Restore Defaults                                              |
|------------|---------------------------------------------------------------|
| Help       | Restore/Load Legacy Default values for all the setup options. |

### **<u>RECOVERY PAGE</u>** (ACTIVE FOR SECURE FLASH UPDATE ONLY)

| Main   | Advanced        | Chipset        | Security      | Boot          | Save & Exit      | Recovery               |
|--------|-----------------|----------------|---------------|---------------|------------------|------------------------|
| Please | e select block  | you want to    | update        |               |                  | Item help              |
| Reset  | NVRAM           |                |               | [Disabled]    | l                |                        |
|        |                 |                |               |               |                  |                        |
| ► Pro  | ocess with flas | sh update      |               |               |                  |                        |
|        |                 |                |               |               |                  |                        |
|        |                 |                |               |               |                  | →←: Select Screen      |
|        |                 |                |               |               |                  | <b>↑↓: Select Item</b> |
|        |                 |                |               |               |                  | Enter: Select          |
|        |                 |                |               |               |                  | +/- : Change Opt       |
|        |                 |                |               |               |                  | F1: General Help       |
|        |                 |                |               |               |                  | F2: Previous Values    |
|        |                 |                |               |               |                  | F3: Optimized Defaults |
|        |                 |                |               |               |                  | F4: Save & Reset       |
|        |                 |                |               |               |                  | ESC: Exit              |
|        |                 |                |               |               |                  |                        |
|        |                 |                |               |               |                  |                        |
|        |                 | Version 2.18.1 | 264. Copyrigl | nt (C) 2017 A | merican Megatren | ls, Inc.               |

| Field Name     | Reset NVRAM                                      |
|----------------|--------------------------------------------------|
| Default Value  | [Disabled]                                       |
| Possible Value | Enabled                                          |
|                | Disabled                                         |
| Help           | Set this option to reset NVRAM to default values |

| Field Name | Process with flash update         |
|------------|-----------------------------------|
| Help       | Select this to start flash update |